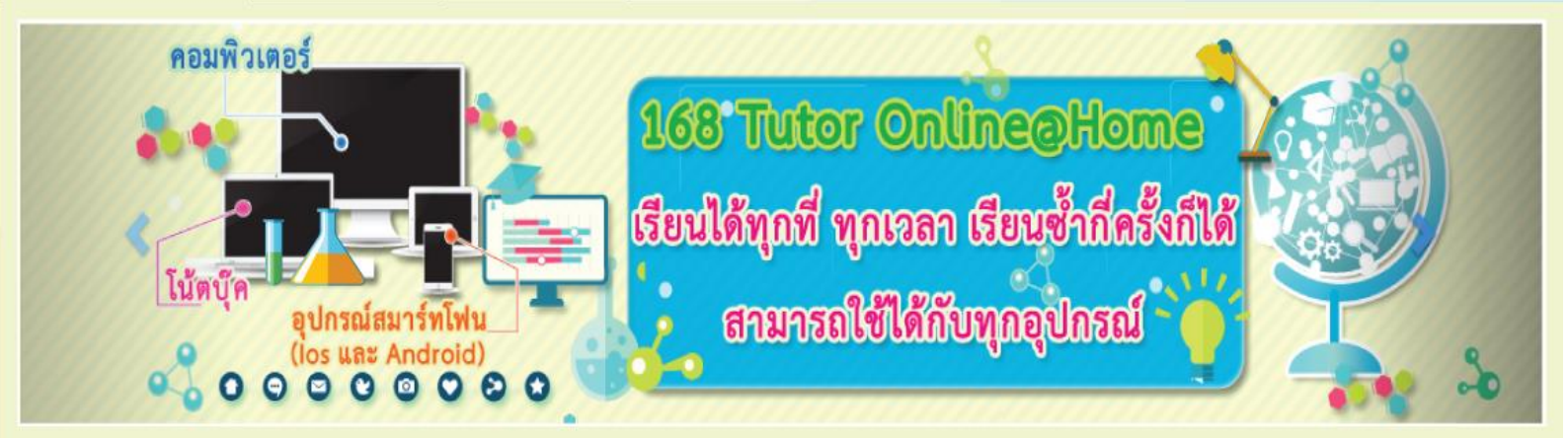

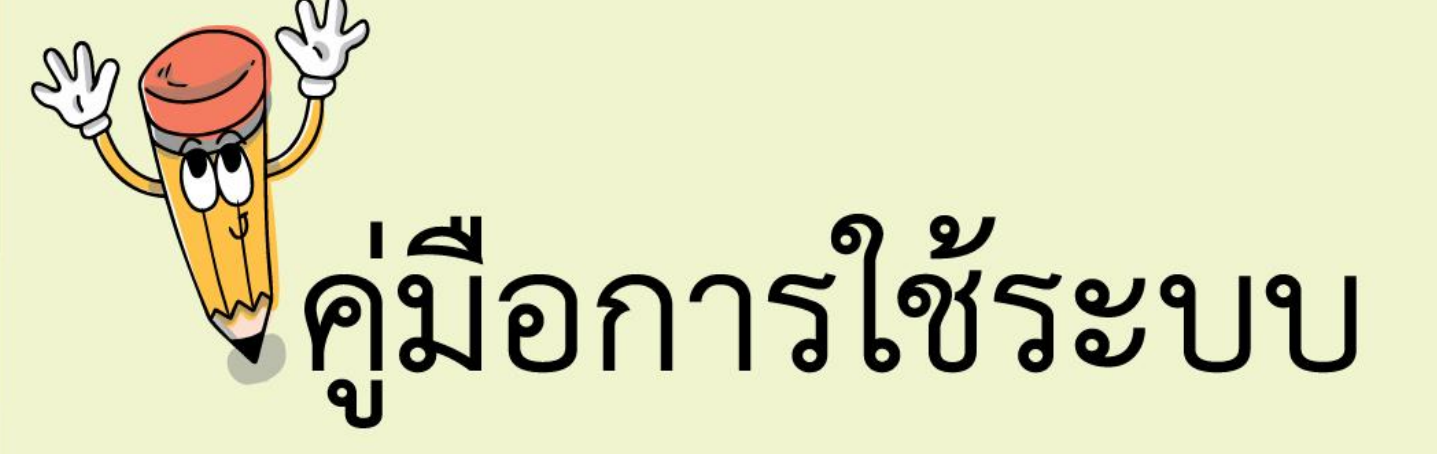

# 168 tutoronline

#### คู่มือการใช้ระบบ 168 tutoronline@Home

- 1. เข้าสู่เว็บไซต์ <u>http://www.168tutoronline.com/</u>
- 2. จะปรากฏหน้าจอเมนู คลิกเมนู สำหรับอาจารย์ที่ปรึกษา เลือก Management

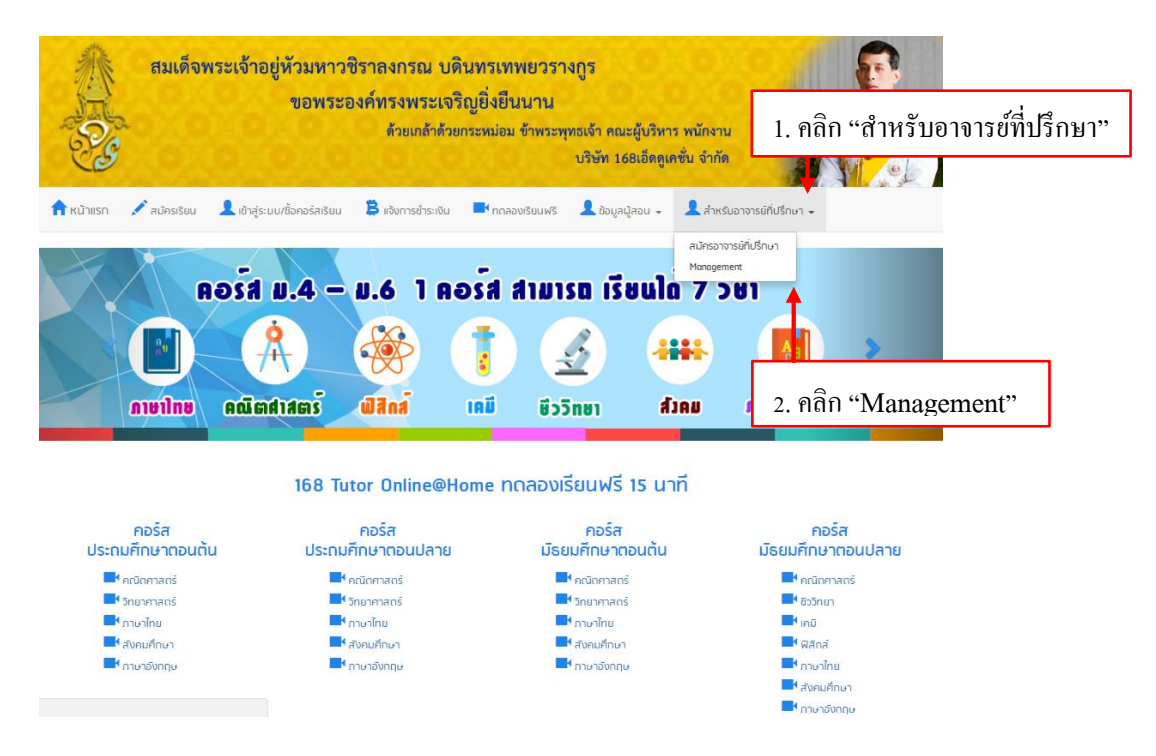

### 3. กรอกรหัสเพื่อเข้าใช้งานระบบ

| 168 Trueor Online@Home     1. ใส่รหัส username และ password                                                                                                    |
|----------------------------------------------------------------------------------------------------|
| <ul> <li>แสดงระเลียงใน</li> <li>แสดงระเลียงใน</li> <li>แสดงระเลียงใน</li> <li>และระเล่าเป็นไว้</li> <li>และระเล่าเป็นไว้</li> <li>และระเล่าเป็นไว้</li> <li>และระเล่าเป็นไว้</li> <li>และระเลียงใน</li> <li>และระเลียงใน</li> <li>และระเลองใน</li> <li>และระเลียงใน</li> <li>และระเลียงใน</li> <li>และระเลียงใน</li> <li>และระเลองใน</li> <li>และระเลียงใน</li> <li>และระเลียงใน</li> <li>และระเลียงใน</li> <li>และระเลียงใน</li> <li>และระเลียงใน</li> <li>และระเลองใน</li> <li>และระเลองใน</li> <li>และระเลองใน</li> <li>และระเลองใน</li> <li>และระเลองใน</li> <li>และระเลองใน</li> <li>และระเลองใน</li> <li>และระเลองใน</li> <li>และระเลองใน</li> <li>และระเลองใน</li> <li>และระเลองใน</li> <li>และระเลองใน</li> <li>และระเลองไน</li> <li>และระเลองใน</li> <li>แ</li></ul> |
| Copyrifts12015@163EEUrenthon@o.ttrl.ADIRIts1sReserved                                                                                                    |

- 4. เข้าสู่หน้าเมนูสำหรับสมาชิก ประกอบไปด้วยเมนูดังต่อไปนี้
  - สอบถามข้อมูล สำหรับสอบถามข้อมูลอาจารย์ที่ปรึกษา นักเรียน และข้อมูลการซื้อคอร์สต่างๆ
  - ประชาสัมพันธ์ ประกอบไปด้วย VTR VIDEO และเอกสารประชาสัมพันธ์โครงการ

- รายงานข้อมูล สำหรับดูรายละเอียดการรับเงินค่าตอบแทน/ใบสำคัญจ่าย
- แก้ไขข้อมูล สำหรับแก้ไขข้อมูลส่วนตัว และออกจากระบบเมื่อเลิกใช้งานระบบ
- ระบบ 168 Tutor Online@Home สำหรับเข้าศึกษา

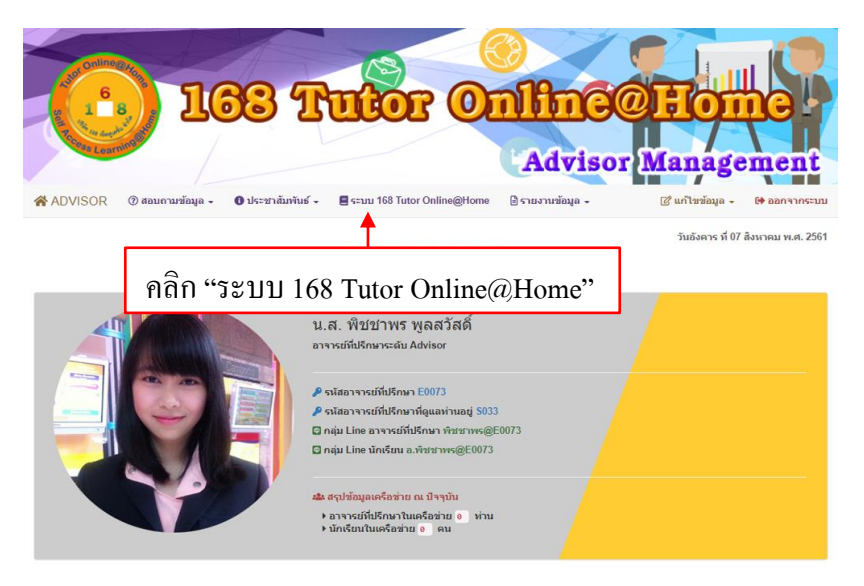

เมื่อเข้าสู่ระบบ 168 TutorOnline@Home จะประกอบด้วยระดับชั้นประถมศึกษาและมัธยมศึกษา
 หลักสูตรระดับประถมศึกษา จะแบ่งเป็นคอร์สแต่ละระดับชั้นเรียน และคอร์สติวเข้มสอบ

สสวท<u>.</u>

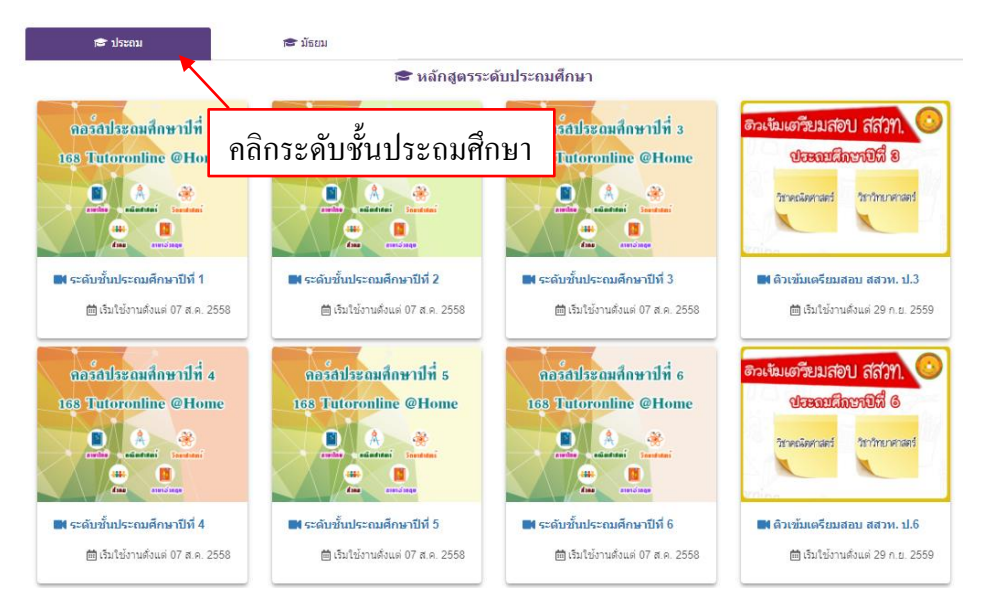

- หลักสูตรระดับมัธยมศึกษา จะแบ่งเป็นระดับชั้นเรียนตั้งแต่ มัธยมศึกษาปีที่ 1-4

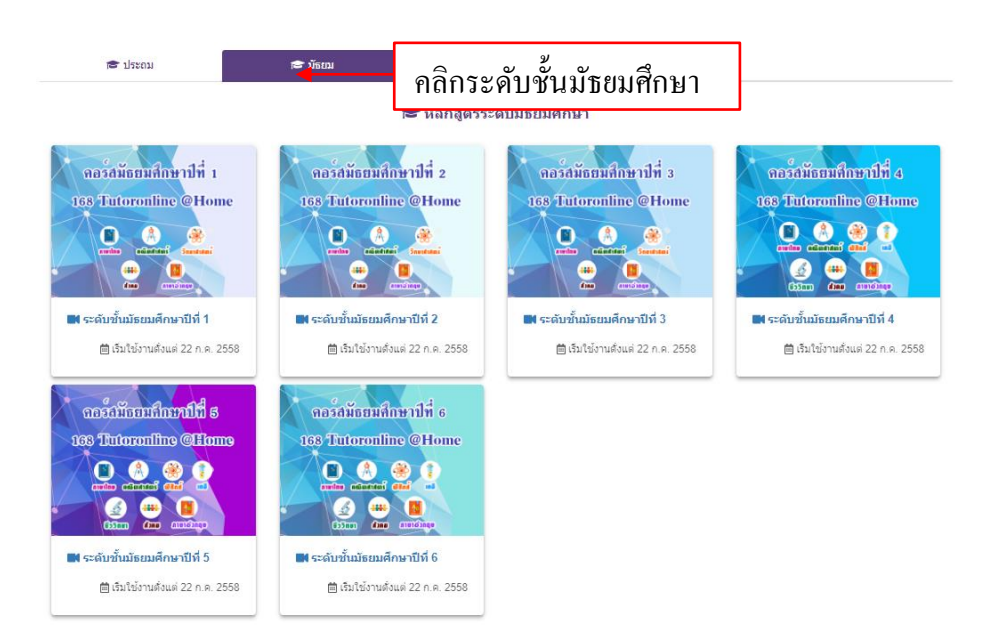

## การเข้าใช้งานระบบ 168 Tutor Online@Home ระดับประถมศึกษา

เมื่อคลิกเข้าสู่ระบบ 168 Tutor Online@Home แล้วจะพบกับเมนู 2 ระดับชั้นคือ ประถมและ มัธยมในที่นี้ให้คลิกเลือกประถม ในหน้าหลักสูตรระดับชั้นประถมจะประกอบด้วยคอร์สประถมศึกษา ปีที่ 1 ถึง คอร์สประถมศึกษาปีที่ 6 และจะมีคอร์สติวเข้มเตรียมสอบ สสวท. ของชั้นประถมศึกษาปีที่ 3 กับชั้นประถมศึกษาปีที่ 6 โดยจะมี 2 วิชาด้วยกันคือ วิชาคณิตศาสตร์และวิชาวิทยาศาสตร์ ดังภาพ

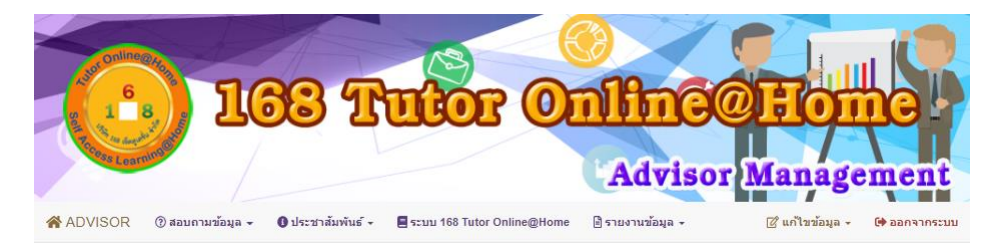

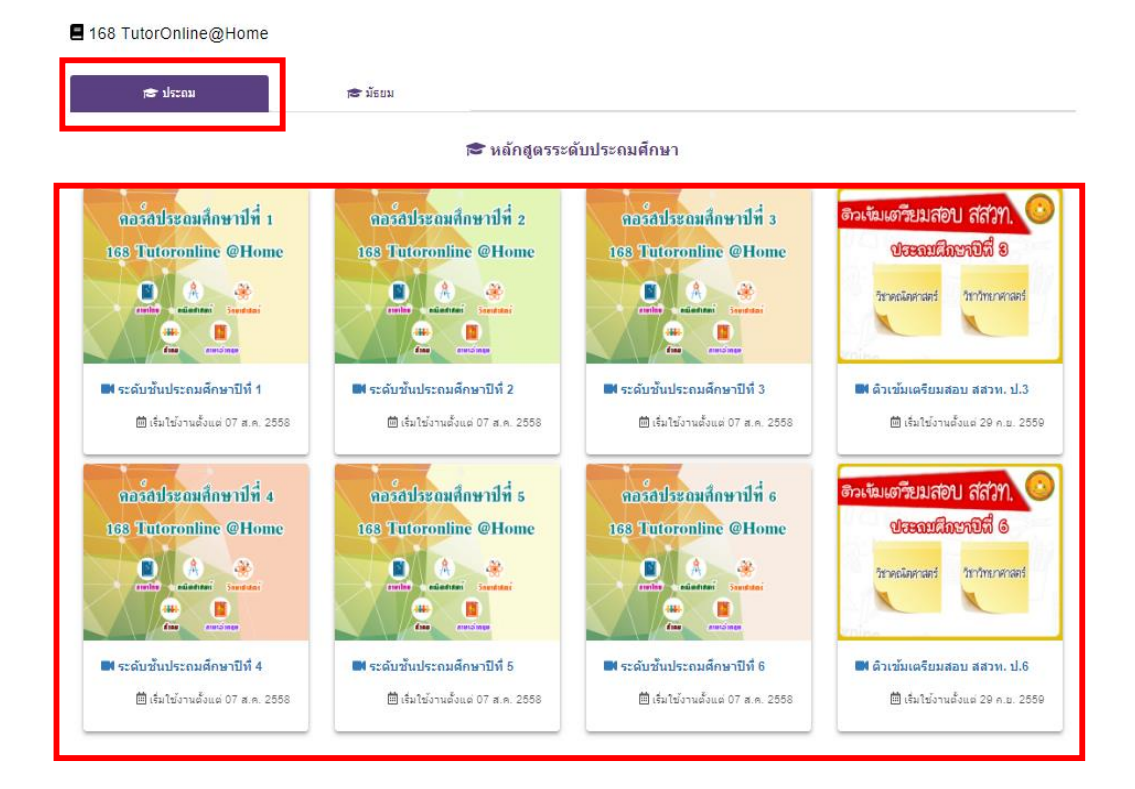

จากนั้นให้คลิกเลือกคอร์สที่ต้องการ ในที่นี้จะเลือกชั้นประถมศึกษาปีที่ 1 ดังภาพ

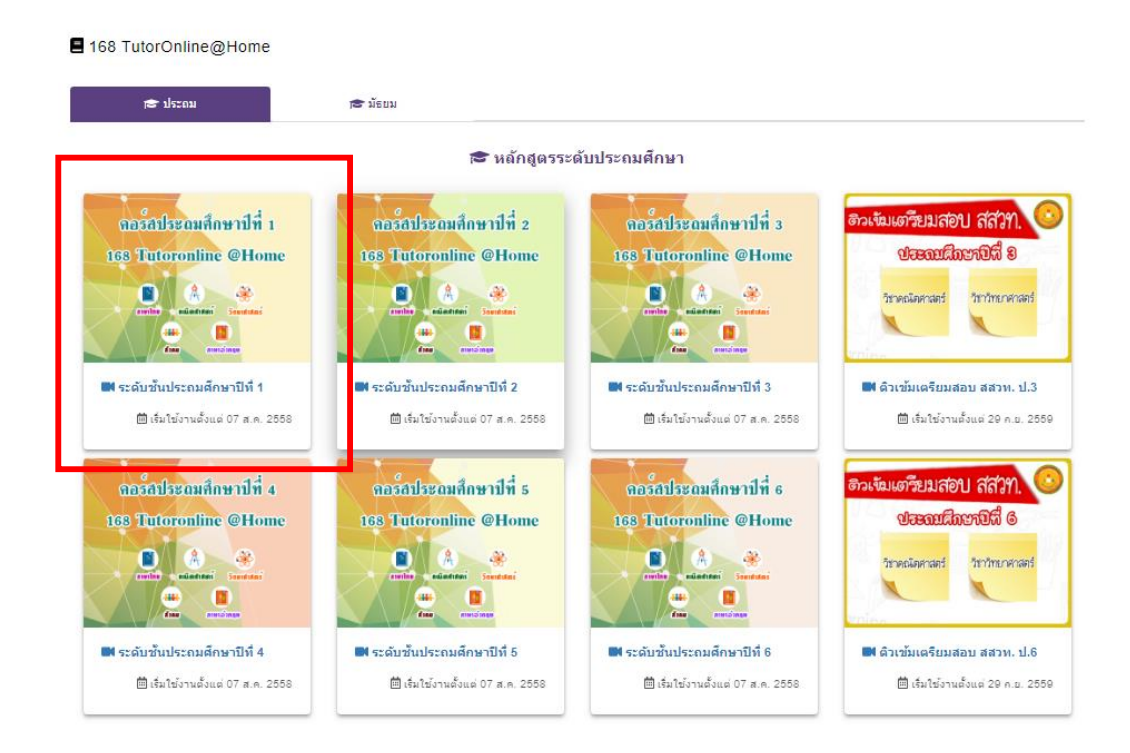

เมื่อคลิกเข้าแล้วจะเจอหน้าเมนู จะมีให้เลือก 5 เมนูดังนี้

- 1. ค้นหาวิดีโอ
- 2. ผู้ช่วยส่วนตัว
- 3. ประวัติการเข้าชม
- 4. ปุ่ม Back
- 5. เมนูรายวิชา 5 วิชา

| <b>168 Tuto</b><br>เรียนได้ทุกที่ เรีย | or Online@Home<br>นได้ทุกเวลา เรียนช้าที่ครั้งก็ได้ |                      |
|----------------------------------------|-----------------------------------------------------|----------------------|
| Caunalanna 1                           | have been a second                                  | 3 🐻 ประวัติการเข้าหม |
| ผู้ช่วยส่วนตัวครับ 2                   |                                                     | 4 👄                  |
| 5 ภาษาตาง                              |                                                     |                      |
| สังคมสึกษา                             | ประกมศึกษาปีนี้ 1                                   | คณิตกาสตัส           |
|                                        | าราสต                                               | i .                  |
|                                        |                                                     |                      |

ซึ่งมีรายละเอียคคังนี้

<u>ส่วนที่ 1</u> ค้นหาวีดีโอ หน้าจอค้นหาวิดีโอ ผู้ใช้สามารถเลือกค้นหาได้จากการเลือกชั้น วิชา ผู้สอน บทเรียน/เรื่องย่อย อาจเลือกทั้งหมด หรือ อย่างใดอย่างหนึ่งก็ได้ หากไม่เลือกจะถือว่าเป็นการค้นหา ข้อมูลทั้งหมด

หลังจากเลือกข้อมูลต่าง ๆ แล้ว คลิกที่ปุ่มค้นหา จะปรากฏหน้าจอซึ่งแสดงรายการวิดีโอที่ได้ทำ การเลือกค้นหา

| S S                    | Barch VDC                    | ) on : | Demand                                                 | ล้นหวิลิโอ                                 |
|------------------------|------------------------------|--------|--------------------------------------------------------|--------------------------------------------|
| ผมคือ                  |                              |        |                                                        |                                            |
| 🔍 ค้นหาวิดีโอก         | ารสอน                        | (      | คลิกเพื่อเลือกชั้น                                     | $\supset$                                  |
| ชั้น:                  | ระดับขั้นประถมศึกษาปีที่ 1 🔻 |        | คลิกเพื่อเลือกวิชา                                     |                                            |
| วิชา:                  | เลือกวิชาทั้งหมด ▼           |        | * หากไม่เลือกวิชาจะถือว่าต้อง                          | งการเลือกดูวิดีโอทุกวิชา                   |
| ผู้สอน :               |                              |        | คลิกเพื่อเลือกผู้สอน<br>หากามเลอกผสอนจะออวาต           | ห้ท่านกลิณล็อก<br>องการเลือกดวิดีโอทกมัสอน |
| บทเรียน / เรื่องย่อย : |                              | (      | คลิกเพื่อเลือกบทเรียน/เรี<br>คลิกเพื่อเลือกบทเรียน/เรี | lองย่อย<br>า"                              |
|                        |                              | ด้นหา  |                                                        |                                            |

|       | S.                  | EARCI                      | h vdo on                      | i Demand <sub>(</sub>                                               | ล้นหาวิลิโ                                    |
|-------|---------------------|----------------------------|-------------------------------|---------------------------------------------------------------------|-----------------------------------------------|
|       | สวัสดีครับ          |                            |                               |                                                                     |                                               |
|       | ค้นหาวิดีโอก        | าารสอน                     |                               |                                                                     |                                               |
| ขั้ง  | ł:                  | ระดับชั้นประถา             | มศึกษาปีที่ 1 ▼               |                                                                     |                                               |
| วิข   | n:                  | -คณิตศ <mark>า</mark> สตร์ | •                             | <ul> <li>หากไม่เลือกวิชาจะถือว่าต้องกา</li> </ul>                   | รเลือกดูวิดีโอทุกวิชา                         |
| ស្ដ័ត | อน :                |                            |                               | * กรอกชื่อผู้สอนจะปรากฏชื่อผู้สะ<br>* หากไม่เลือกผัสอนจะถือว่าต้องก | อน ให้ท่านคลิกเลือก<br>การเลือกดวิดีโอทกผัสอน |
| บท    | รียน / เรื่องย่อย : |                            |                               | <ul> <li>หลังจากกรอกข้อมูลแล้ว ให้คลิก</li> </ul>                   | ปุ่ม "ค้นหา"                                  |
|       |                     |                            |                               |                                                                     |                                               |
|       |                     |                            | ด้นหา                         |                                                                     |                                               |
|       |                     |                            | จำนวนที่พบ 64 ร<br>Рэде:[1]:2 | ายการ                                                               |                                               |
| ที่   | ชั้น                | วิชา                       | ผู้สอน                        | เรื่อง/บทเรียน                                                      | รายละเอียด/เรื่องย่อย                         |
| 1.    | ประถมดึกษาปีที่ 1   | คณิตศาสตร์                 | altynnyl farm                 | การบวก2จำนวนที่มีผลบวกไม่เกิน9                                      | ตอนที่ 1                                      |
|       |                     |                            | อาจารย์ริชฏาภรณ์ จัด<br>นอก   | คลิกเพื่อดูวีดีโอ                                                   |                                               |
| 2     | ประการสีวามสีใช่ 1  | ດທີ່ສະຫະກ                  |                               |                                                                     | anu# 2                                        |

alterrary Same อาจารย์รัชฏาภรณ์ จัด

ประถมศึกษาปีที่ 1 คณิตศาสตร์

2.

การบวก2จำนวนที่มีผลบวกไม่เกิน9 ตอนที่ 2

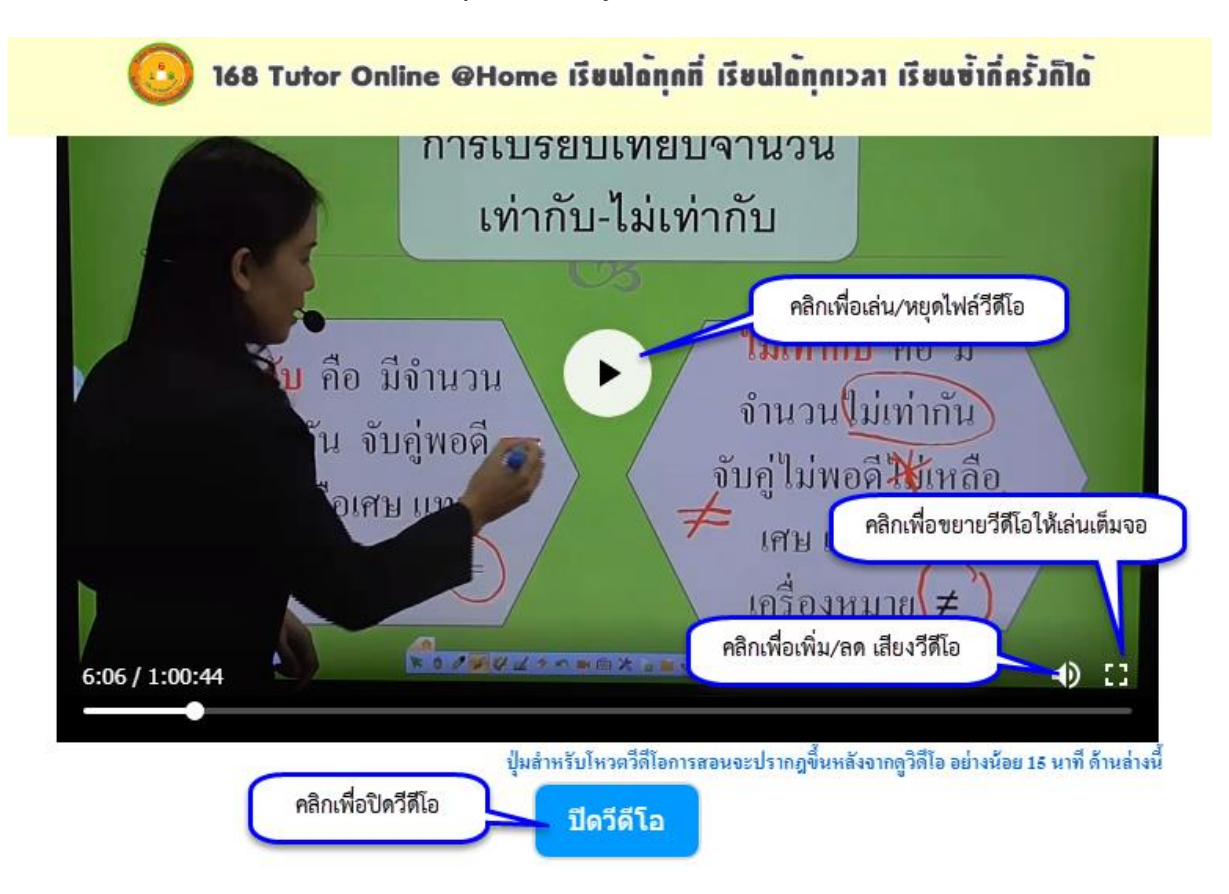

เมื่อคลิกเปิด วิดีโอ จะปรากฏหน้าจอดังรูป เพื่อเล่นไฟล์วิดีโอ

<u>ส่วนที่ 2</u> ผู้ช่วยส่วนตัว คือ ไฟล์ PDF คู่มือการใช้ระบบ ซึ่งจะปรากฏอยู่ในแต่ละหน้าเพื่อชี้แจงการใช้ งานในหน้านั้นๆ เมื่ออ่านคู่มือการใช้ระบบเรียบร้อยแล้วให้คลิกปิคที่กากบาทค้านขวามือบน คังภาพ

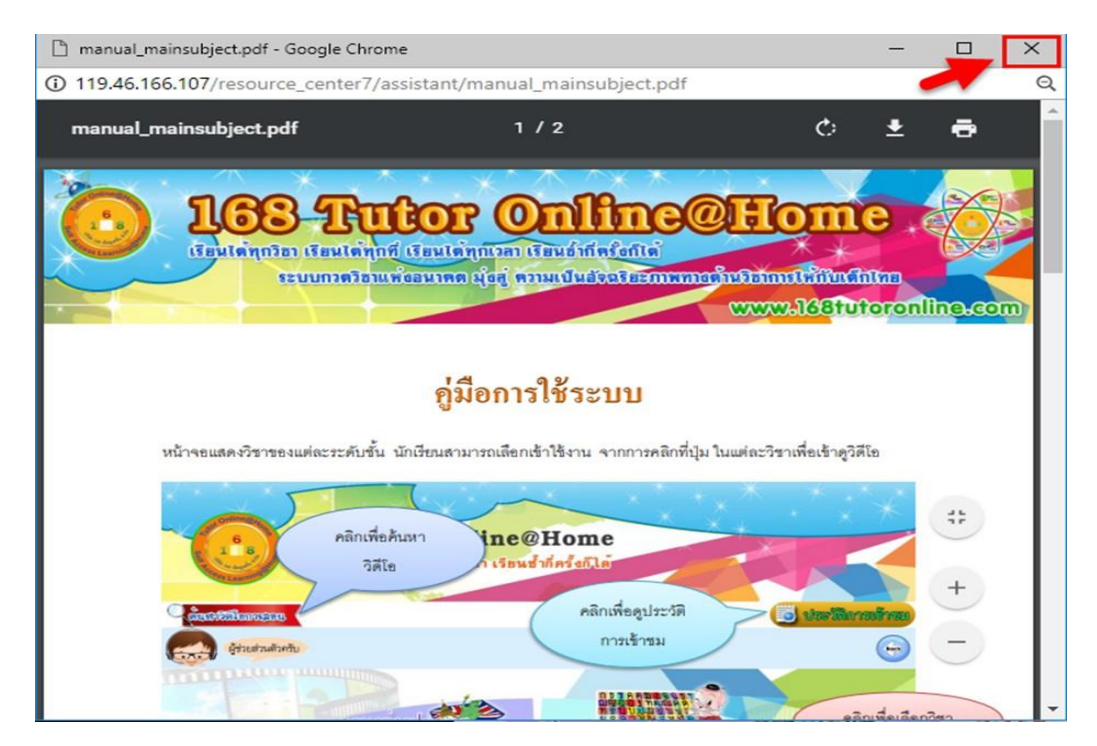

<u>ส่วนที่ 3</u> ประวัติการเข้าชม คือหน้าสรุปการเข้าชมวีคีโอ ซึ่งจะเรียงตามรายการที่รับชมล่าสุดและเรียง ตามจำนวนการเข้าชม โดยให้คลิกเลือกที่วงกลมสีเทาด้านหน้าหัวข้อที่ต้องการดูรายการ จากนั้นระบบ จะแสดงรายการการเข้าชมวีดีโอ ในรายการจะแสดง

- 1. รูปภาพอาจารย์ผู้สอน
- 2. ชื่อบทเรียน
- 3. เรื่องย่อย
- 4. เอกสารประกอบและ
- 5. เวลาที่ผู้ใช้เข้าชมวีดีโอล่าสุด ดังภาพ

| 6<br>168 Tu<br>เรียนได้ทุกที่ เ | tor Online@Home<br>รียนได้ทุกเวลา เรียนช้ำกี่ครั้งก็ได้                                                                                       |  |
|---------------------------------|----------------------------------------------------------------------------------------------------|--|
| ประวัติการเข้าชม                |                                                                                                    |  |
| ผมคือ                           | VDO 1 รายการ<br>PAGE: 1<br>เรียงตาม<br>รายการที่รับชมล่าสุด จำนวนการเข้าชม                                                                    |  |
| οτιττάκηται ή άδιξιζατική       | บทเรียน : Adjective vs. Adverb<br>เรื่องย่อย : ดอนที่ 1<br>เดิดงารประกอบการเรียน<br>เข้าชมล่าสุดเมื่อ 2018-08-07 09:44:37<br>จำนวนการเข้าชม 1 |  |

<u>ส่วนที่ 4</u> ปุ่ม Back คือ ปุ่มย้อนกลับ 1 ระดับ และเป็นปุ่มสำหรับปิดหน้าระบบ ซึ่งในแต่ละหน้าจะมีปุ่ม Back อยู่มุมขวาบน

<u>ส่วนที่ ร</u> เมนูรายวิชา คือ เมนู *ร* วิชาหลัก ผู้ใช้สามารถเลือกเข้าใช้งานโดยการคลิกที่เมนูในแต่ละวิชา เพื่อเข้าชมวิดีโอ ในที่นี้จะคลิกเลือกวิชาวิทยาศาสตร์ ดังภาพ

| สังณภิกษา | C <sup>7</sup> Å |
|-----------|------------------|

หน้าจอแสดงวิชาของแต่ละระดับชั้น นักเรียนสามารถเลือกเข้าใช้งาน จากการคลิกที่ปุ่ม ในแต่ ละวิชาเพื่อเข้าดูวิดีโอ

| Online              |                                   | XX  | * * *          |
|---------------------|-----------------------------------|-----|----------------|
| 168 Tuto            | r Online@Home                     | A X |                |
| เรียนได้ทุกที่ เรีย | นได้ทุกเวลา เรียนช้ำกี่ครั้งก็ได้ |     |                |
|                     | has the                           |     |                |
| authoalennsheit     |                                   |     | 🕑 ประวงการตางย |
| ผู้ช่วยส่วนตัวครับ  |                                   |     | Bock           |
| mapie               |                                   | -   |                |
| 2010                |                                   |     | Martin Martin  |
|                     | In structure.                     |     | คลิกเลือกวิชา  |
| No.                 | เกรียมสถาย                        |     | A-07 0:        |
| ส้าอมเชื่อมอ        | ประกมส์อนาส์ไส์                   |     | A D            |
| RINKKKATIDET I YAR  | SUMPLIE TOO                       |     |                |
|                     | 📫 🛛 🖊                             |     |                |
|                     | 👫 🖉 วิทยาศาก                      | तवर |                |
|                     | 4 <b>↓</b> ★                      |     |                |
|                     |                                   |     |                |
|                     |                                   |     |                |

หน้าจอแสดงคอร์สหลักของแต่ละระคับชั้น นักเรียนสามารถเลือกเข้าใช้งาน จากการคลิกที่ปุ่ม ในแต่ละคอร์สเพื่อเข้าดูวิดีโอ

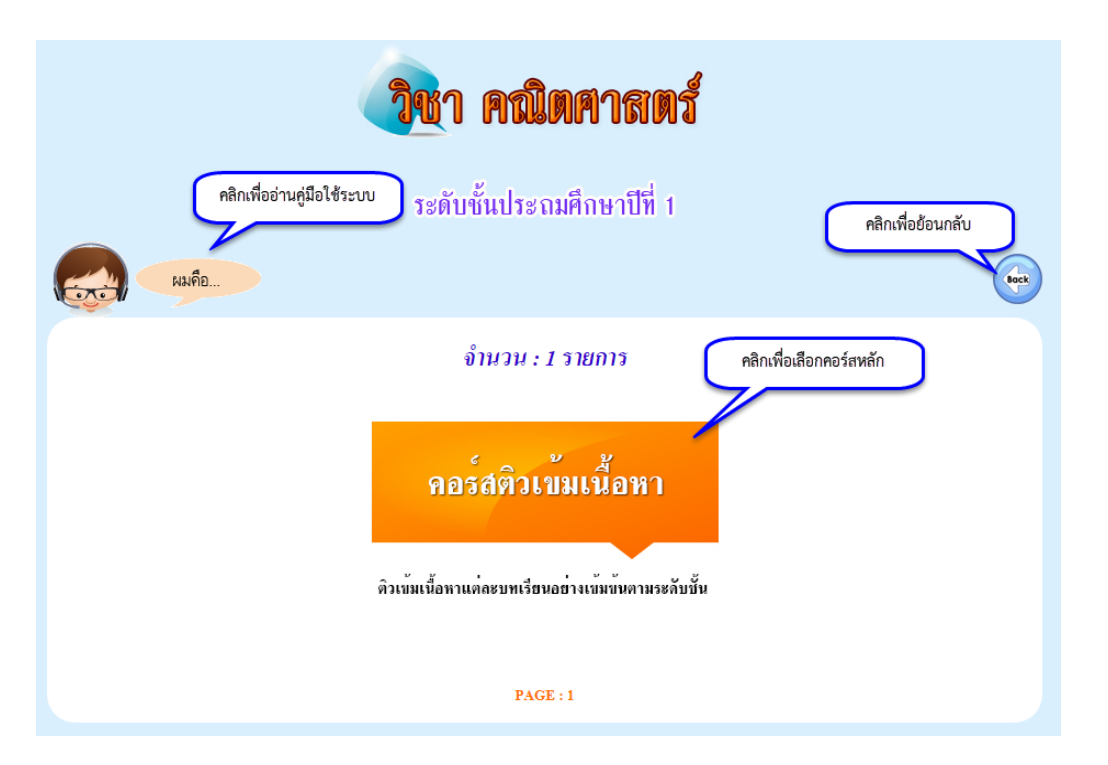

หน้าจอแสดงคอร์สย่อยของแต่ละระดับชั้น นักเรียนสามารถเลือกเข้าใช้งาน จากการคลิกที่ปุ่ม ในแต่ละคอร์สเพื่อเข้าดูวิดีโอ

|                                                                                                    | วิชา คณิตศาสตร์                                                                                                    |      |
|----------------------------------------------------------------------------------------------------|----------------------------------------------------------------------------------------------------|------|
|                                                                                                    | ระดับชั้นประถมศึกษาปีที่ 1                                                                                                    |      |
| ผู้ช่วยส่วนตัวครับ                                                                                                    |                                                                                                    | Bock |
|                                                                                                    | จำนวน : 3 รายการ                                                                                                    |      |
| Contraction<br>Contraction<br>Contr | ติวเข้ม คณิต - วิทย์ - เตรียมสอบ สสวท.<br>ติวเข้มเนื้อหาเทอม 1 โดยอาจารย์จากโรงเรียนชั้นนำ<br>ติวเข้มเนื้อหาเทอม 2 โดยอาจารย์จากโรงเรียนชั้นนำ |      |

หน้าจอแสดงบทเรียน นักเรียนสามารถเลือกเข้าใช้งาน จากการคลิกที่ชื่อบทเรียนที่ต้องการ

| วิชา คณิเ                                                                                                    | ทศาสตร์                                             |
|----------------------------------------------------------------------------------------------------|-----------------------------------------------------|
| ระดับชั้นประถมศึกษาปีที่ 1                                                                                                    | คิวเช็มเนื้อหาเหอม 1<br>โดยอาจารย์จากโรงเรียนชั้นนำ |
| ผู้ช่วยส่วนตัวครับ                                                                                                    | PAGE: 1                                             |
| เนื้อหาประกอบการเรื<br>เรื่อง การบวก2จำนวนที่มีผลบวกไ<br>เรื่อง การบวกจำนวนที่มีผลบวกไ<br>เรื่อง การฉบ2จำนวนที่มีผอบวกไ<br>เรื่อง การฉบจำนวนที่มีผัวตั้งไม่เก<br>เรื่อง กณิตคิดไวโจเกินร้อย<br>เรื่อง จำนวนนับ<br>เรื่อง จำนวนนับ | รัยน 7 รายการ<br>ไม่เกิน 9<br>ม่เกิน 9<br>ม่เกิน 9  |
|                                                                                                    |                                                     |

หน้าจอแสดงผู้สอน ผู้ใช้สามารถคลิกเข้าใช้งานจากการคลิกที่รูปอาจารย์ผู้สอน

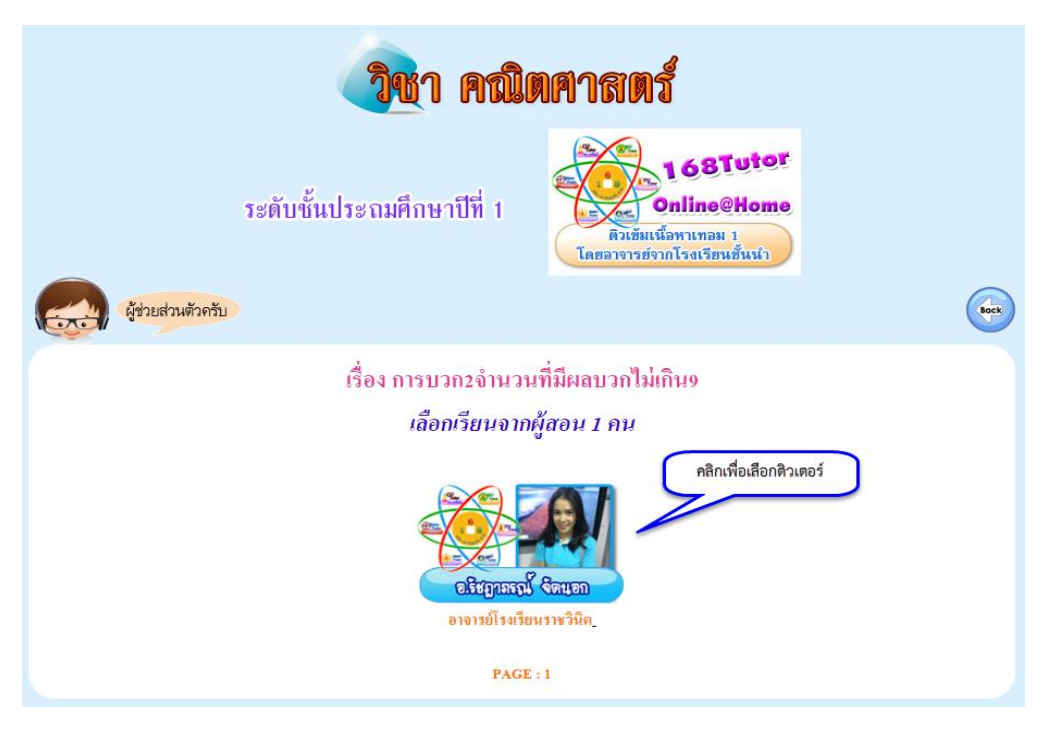

หน้าจอแสดงวิดีโอ นักเรียนสามารถเลือกเข้าใช้งาน จากการคลิกที่รูปผู้สอนที่สนใจทางด้าน ซ้ายมือเพื่อเข้าดูวิดีโอและดูเอกสารประกอบการสอนได้เอกสารประกอบการสอนด้านขวามือ

| วิชา คณิตศาสตร์                                                                            |  |
|--------------------------------------------------------------------------------------------|--|
| ระดับชั้นประถมศึกษาปีที่ 1<br>คิวเข็มเนื้อพาเทอม 1<br>โดยอางารย่ากไรอเรียนชั้นนำ           |  |
| VDO 2 518015         PAGE: 1                                                               |  |
| คลิกเสือกวีดีโอ<br>เรื่องย่อย : ตอนที่ 1<br>เรื่องย่อย : ตอนที่ 1<br>เรื่องย่อย : ตอนที่ 1 |  |
| บทเรียน : การถบจำนวนที่มีตัวตั้งไม่เกิน 20<br>เรื่องย่อย : ดอนที่ 2                        |  |

เมื่อคลิกเปิดวิดีโอจะปรากฏหน้าจอการเล่นไฟล์วิดีโอ ดังภาพ

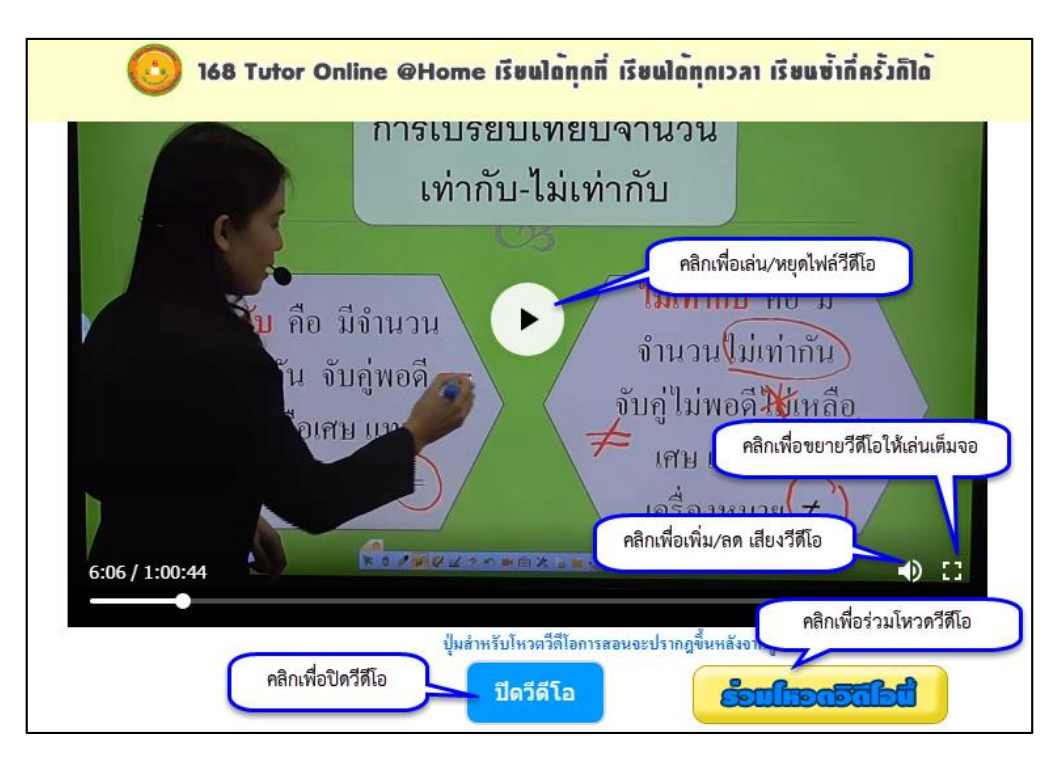

หลังจากดูวีดีโอผ่านไป 15 นาที จะปรากฏปุ่ม "ร่วมโหวตวีดีโอนี้" คลิกเพื่อให้คะแนนสำหรับ วีดีโอนี้ ให้ผู้ใช้เลือกให้คะแนนโดยคลิกที่ตัวเลข โดยสามารถเลือกคะแนนน้อยที่สุดคือ 1 ไปจนถึงมาก ที่สุดคือ 5

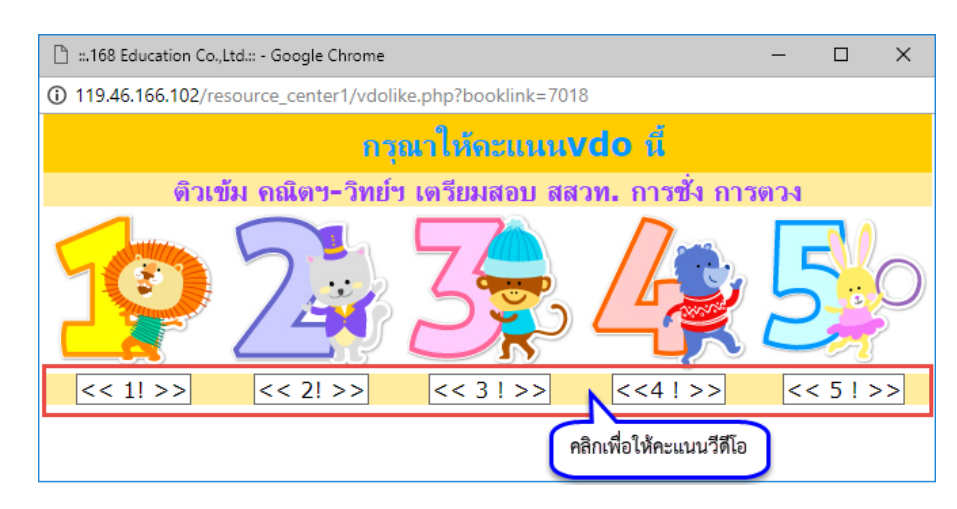

หลังจากให้คะแนนจะปรากฏหน้าจอ ว่า ระบบได้ทำการบันทึกแล้วค่ะ ให้คลิกที่ปุ่ม "ตกลง"

| 119.46.166.102 บอกว่า      |      |
|----------------------------|------|
| ระบบได้ทำการบันทึกแล้วค่ะ! |      |
|                            | ตกลง |

เมื่อกลิกปุ่ม "ตกลง" แล้วจะปรากฏหน้าจอแสดงผลกะแนนของวิดีโอนี้ โดยนักเรียนสามารถให้ กะแนนใด้วิดีโอละ 1 ครั้ง

ต้องการออกจากหน้าจอนี้ให้คลิกที่ปุ่ม ปิคหน้านี้ เพื่อทำการปิคหน้าจอแสคงผลคะแนนของ วิดีโอนี้

| ß :  | .168 Education Co.,Ltd | .:: - Google Chrome        |                          | - |             | ×   |
|------|------------------------|----------------------------|--------------------------|---|-------------|-----|
| í) 1 | 19.46.166.102/reso     | urce_center1/vdovote.php?l | v=4&vdo=7018             |   |             |     |
|      |                        | ผลแสดงคะแน                 | น <b>vdo</b> นี้ 1 ครั้ง |   |             |     |
| 1    | 1 คะแนน                | 0 ครั้งจากทั้งหมด 1        |                          |   | (09         | ⁄₀) |
| 2    | 2                      | 0 ครั้งจากทั้งหมด 1        |                          |   | <b>(0</b> 9 | ⁄₀) |
| 3    | 3                      | 0 ครั้งจากทั้งหมด 1        |                          |   | <b>(0</b> 9 | ⁄₀) |
| 4    | 4                      | 1 ครั้งจากทั้งหมด 1        |                          |   | (10         | 0%) |
| 5    | 5                      | 0 ครั้งจากทั้งหมด 1        |                          |   | <b>(0</b> 9 | ⁄₀) |
| 6    | รวม                    | ดะแนนที่ได้4/5ดะแนนเต็ม    |                          |   | (80         | )%) |
|      |                        | ปิดหน้านี้                 | คลิกเพื่อปิดหน้าจอ       | ) |             |     |

เมื่อดูวีดี โอจบแล้ว จะมีให้แสดงความคิดเห็นหลังจากที่ทำการปิดวีดีโอ โดยถ้าต้องการแสดง กวามกิดเห็นให้พิมพ์กวามกิดเห็นลงในช่องแสดงกวามกิดแล้วกดปุ่ม "บันทึก กวามกิดเห็น" ถ้าไม่ ต้องการแสดงกวามกิดเห็นให้กดปุ่ม "ไม่แสดง กวามกิดเห็น"

|                    | 6     |
|--------------------|-------|
| บันทึก ความคิดเห็น | าลีาเ |

เมื่อกดปุ่มบันทึกความคิดเห็นแล้วจะมีกล่องข้อความยืนยันว่า "ระบบได้ทำการบันทึกการ แสดงความคิดเห็นของคุณเรียบร้อยแล้ว" ให้กดปุ่มตกลงเป็นการเสร็จสิ้นการแสดงความคิดเห็น ดัง ภาพ

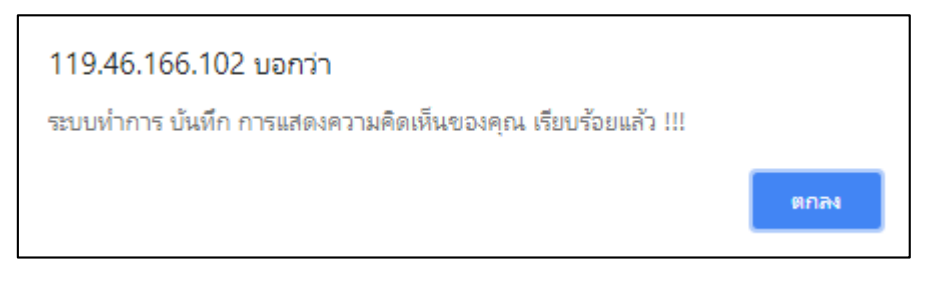

หลังจากที่ได้แสดงความคิดเห็นแล้วระบบจะปรากฎหน้าต่างแสดงความคิดเห็น ดังภาพ

| /วามคิดเง่ | ลิ้น:                                                       |                    |                  |
|------------|-------------------------------------------------------------|--------------------|------------------|
|            |                                                             |                    |                  |
|            |                                                             |                    |                  |
|            |                                                             |                    |                  |
|            |                                                             | บันทึก ความคิดเห็น | แสดง ความคิดเห็น |
|            |                                                             |                    |                  |
|            |                                                             | ر ط                | 10.00            |
| สำดับ      | ข้อมูลการแสดงความเห็น                                       | วนท                | E3 eV1           |
| สำดับ<br>1 | ข้อมูลการแสดงความเห็น<br>เนื้อหาดีค่ะ พังแล้วเข้าใจง่ายขึ้น | วนท<br>07/08/2561  | 10:41:19         |
| สำดับ<br>1 | ข้อมูลการแสดงความเห็น<br>เนื้อหาดีค่ะ พังแล้วเข้าใจง่ายขึ้น | วนท<br>07/08/2561  | 10:41:19         |
| ลำดับ<br>1 | ข้อมูลการแสดงความเห็น<br>เนื้อหาดีค่ะ ฟังแล้วเข้าใจง่ายขึ้น | זעת<br>07/08/2561  | 10:41:19         |

## คอร์สติวเข้มเตรียมสอบ สสวท.

คอร์สติวเข้มเตรียมสอบ สสวท. จะอยู่ในหลักสูตรระคับประถมศึกษา ซึ่งคอร์สติวเข้มเตรียม สอบ สสวท. จะเน้นติวเข้มข้อสอบวิชาคณิตศาสตร์และวิทยาศาสตร์ โคยอาจารย์โรงเรียนคังและติวเตอร์ จากสถาบันชั้นนำ มีค้วยกัน 2 ระคับชั้นคือประถมศึกษาปีที่ 3 และประถมศึกษาปีที่ 6

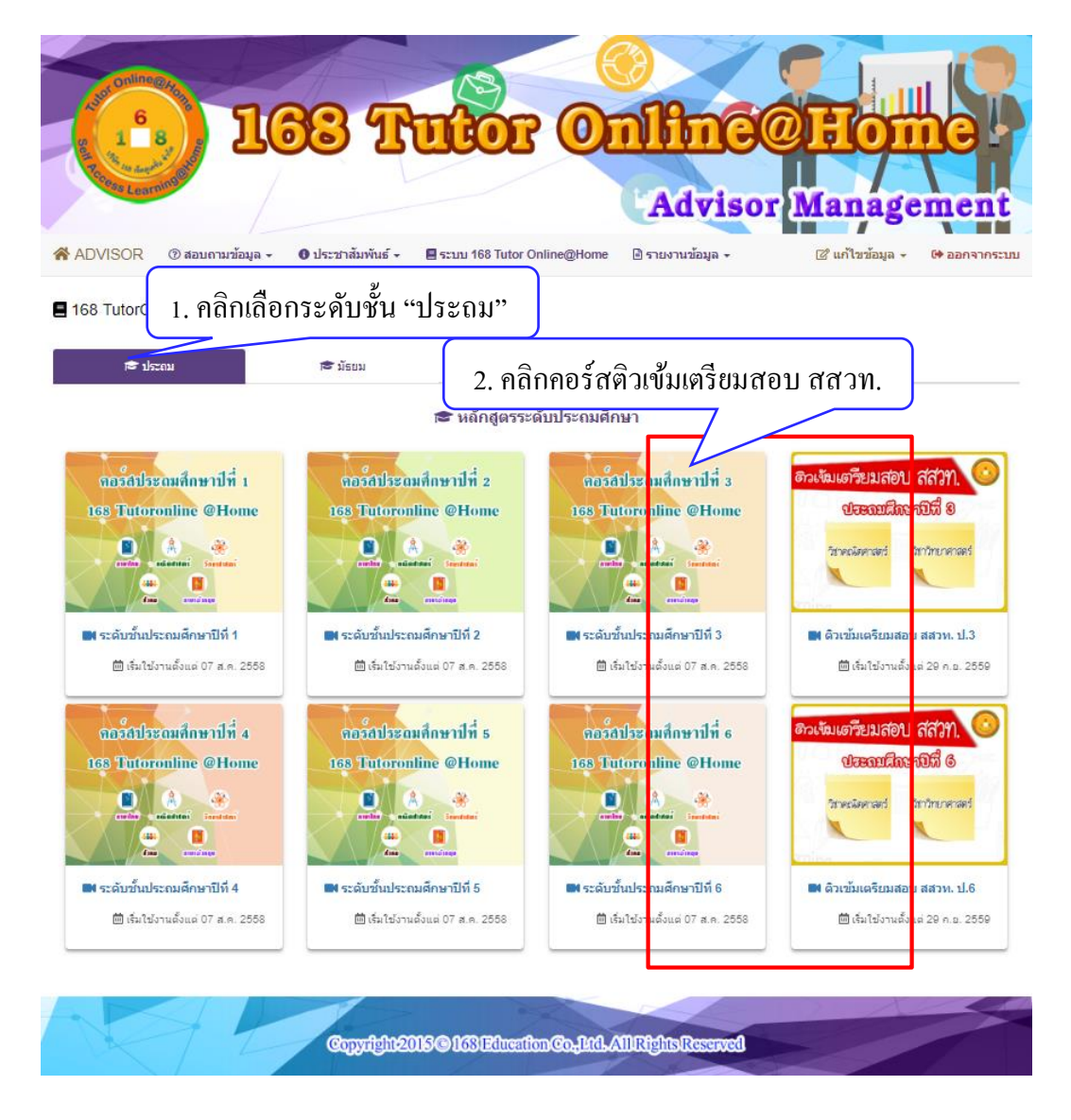

เมื่อคลิกเลือกคอร์สติวเข้มเตรียมสอบ สสวท. แล้วจะพบกับหน้าเมนูดังภาพ ประกอบด้วยส่วนต่างๆ ดังนี้

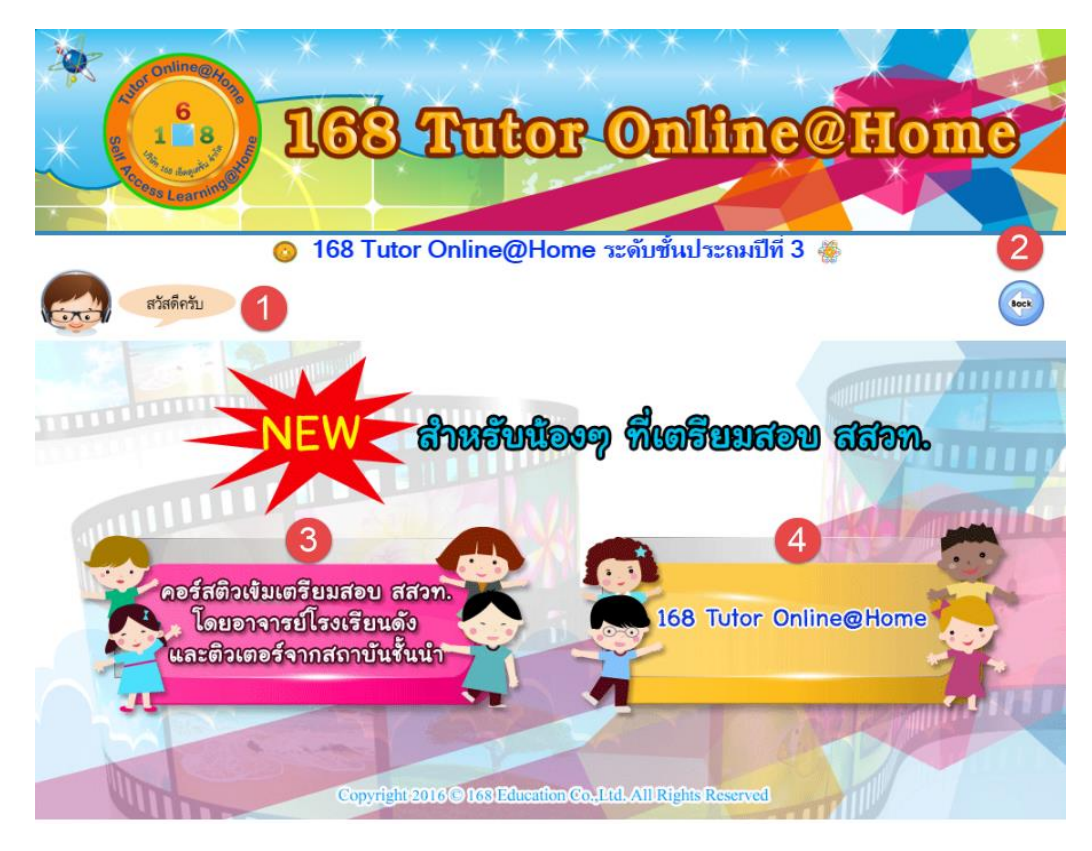

<u>ส่วนที่ 1</u> ปุ่มผู้ช่วยส่วนตัว คือ ไฟล์ PDF คู่มือการใช้ระบบ ซึ่งจะปรากฏอยู่ในแต่ละหน้าเพื่อชี้แจงการ ใช้งานในหน้านั้นๆ เมื่ออ่านคู่มือการใช้ระบบเรียบร้อยแล้วให้คลิกปิดที่กากบาทด้านขวามือบน ดังภาพ

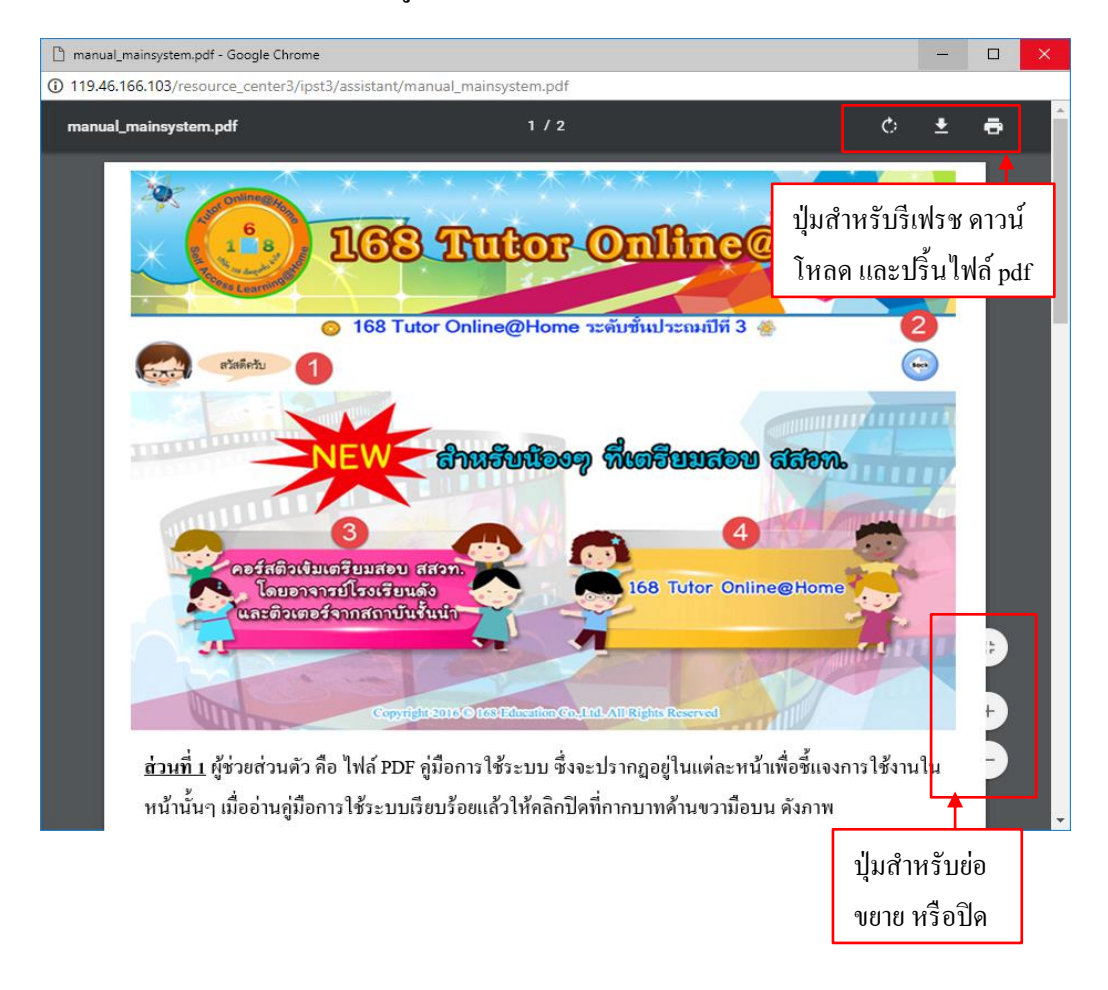

<u>ส่วนที่ 2</u> ปุ่ม Back คือ ปุ่มย้อนกลับ 1 ระดับ และเป็นปุ่มสำหรับปิดหน้าระบบ ซึ่งในแต่ละหน้าจะมีปุ่ม Back อยู่มุมขวาบนเมื่อต้องการออกจากหน้านั้นๆ ให้กลิกที่ปุ่มนี้

<u>ส่วนที่ 3</u>เมนูกอร์สติวเข้มเตรียมสอบ สสวท. โดยอาจารย์โรงเรียนดังและติวเตอร์จากสถาบันชั้นนำ

| 168 Tutor Online@                                                                  | or Online@Home                     |
|------------------------------------------------------------------------------------|------------------------------------|
| สวัสดีควับ                                                                         | fort                               |
| NEW Chust                                                                          | น้องๆ พื่นสรีบมสอบ สสภภ.           |
| คอร์สติวเข้มเตรียมสอบ สสวท.<br>โดยอาจารย์โรงเรียนดัง<br>และติวเตอร์จากสถาบันขึ้นนำ | 168 Tutor Online@Home              |
| คลิก "คอร์สติวเข้มเตรียมสอบ สสวท."                                                 | nation Co.Ltd. All Rights Reserved |

เมื่อคลิกเข้ามาจะเจอหน้าเมนูรายวิชา ซึ่งประกอบด้วยรายวิชาคณิตศาสตร์และวิทยาศาสตร์

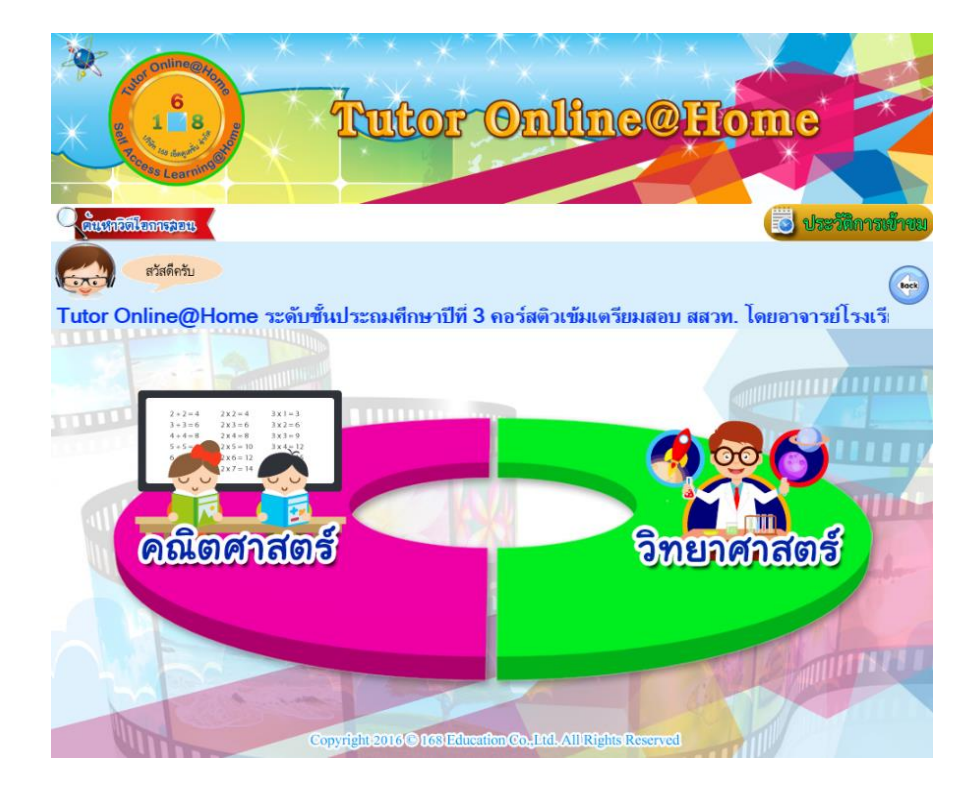

- ปุ่มค้นหาวีดีโอการสอน ผู้ใช้สามารถเลือกค้นหาวีดีโอที่ต้องการได้โดยระบุรายละเอียดของ
 วีดีโอเรื่องนั้นๆ ลงไป ซึ่งระบบจะแสดงรายการให้ผู้ใช้เลือกระบุดังนี้

- 1. ระดับชั้น
- 3. ผู้สอน
- 4. บทเรียน/เรื่องย่อย

อาจเลือกทั้งหมดหรืออย่างใดอย่างหนึ่งก็ได้ หากไม่เลือกจะถือว่าเป็นการค้นหาข้อมูลทั้งหมด เสร็จแล้วคลิกที่ปุ่ม "ค้นหา"

| 🕒 :: SEARCH TUTOR ONLINE @HOME :: - Google Chrome —                                | o × |
|------------------------------------------------------------------------------------|-----|
| 🛈 ใม่ปลอดกัย   119.46.166.103/resource_center3/Admin/searchvdo.php                 | Q   |
| SEARCH VDO ON DEMAND                                                               |     |
| คลิกเพื่อเลือกระดับชั้น                                                            |     |
| ค้นหาวิดีโอการสอน                                                                  |     |
| รัน: ระศบขันประณมศึกษาบัที 3 ▼ คลิกเพื่อเลือกรายวิชา                               |     |
| ຽນາ. ແລ້ວກຽນາທັນທັນຄັ▼                                                             |     |
| ผู้สอน : อาจารย์รัชอาภรณ์ จัดนอก ที่เกินเพื่อ เกิดของ เป็นอยู่เลย น้ำ              |     |
| <sup>บทเรียน / เรื่องย่อย :</sup> เลขยกกำลง]<br>คลิกเพื่อใส่ชื่อบทเรียน/เรื่องย่อย |     |
| คลิกเพื่อ "ค้นหา"                                                                  |     |

หลังจากเลือกข้อมูลต่างๆ แล้วคลิกที่ปุ่ม "ค้นหา" จะปรากฎหน้าจอ ซึ่งแสดงรายการวีคีโอที่ผู้ ใช้ได้ทำการเลือกค้นหาเอาไว้ ประกอบด้วยจำนวนวีคีโอที่พบและรายละเอียดวีคีโอ คลิกเพื่อเปิดวีคีโอ

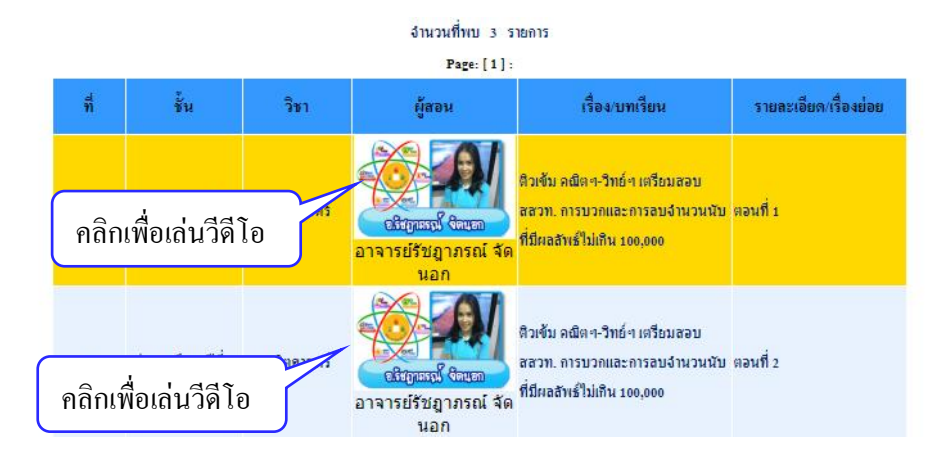

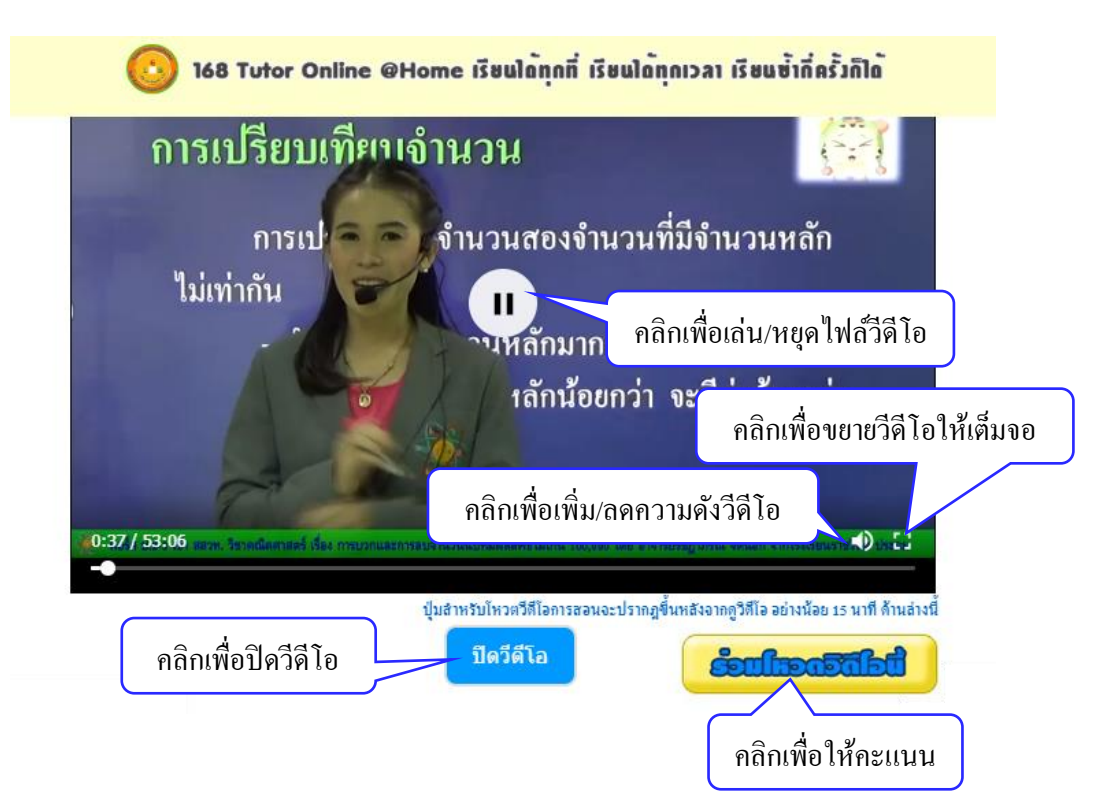

เมื่อกลิกเปิควีดีโอ จะปรากฏหน้าจอดังรูป เพื่อเล่นไฟล์วีดีโอ

หลังจากดูวีดีโอผ่านไป 15 นาที จะปรากฏปุ่ม "ร่วมโหวตวีดีโอนี้" คลิกเพื่อให้คะแนนสำหรับวีดีโอ นี้ ให้ผู้ใช้เลือกให้คะแนนโดยคลิกที่ตัวเลข โดยสามารถเลือกคะแนนน้อยที่สุดคือ 1 ไปจนถึงมากที่สุด คือ 5

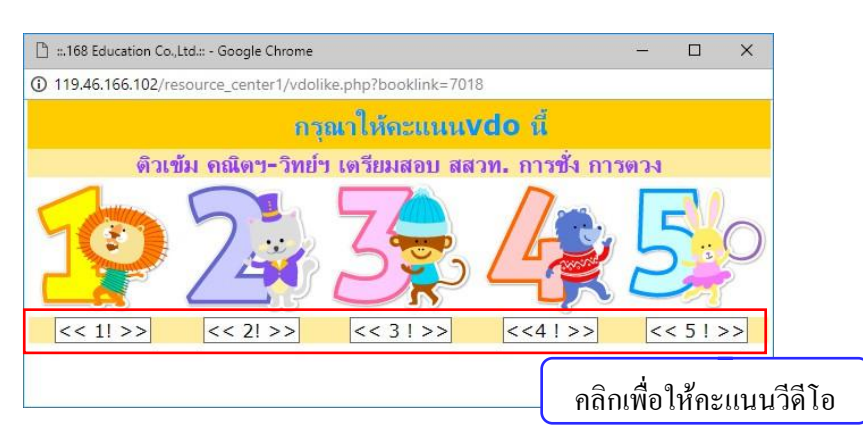

หลังจากให้คะแนนจะปรากฏหน้าจอว่า "ระบบได้ทำการบันทึกแล้วค่ะ" ให้ผู้ใช้คลิกที่ปุ่ม "ตกลง"

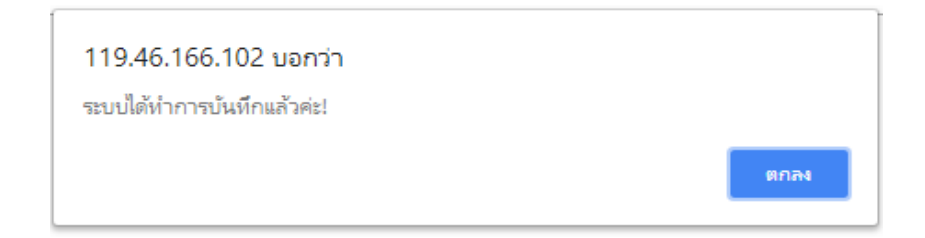

จะปรากฏหน้าจอแสดงผลกะแนนของวีดีโอนี้ โดยนักเรียนสามารถให้กะแนนได้วีดีโอละ 1 ครั้ง

| B : | :.168 Education Co.,Lt | d.:: - Google Chrome           | _                     |        |
|-----|------------------------|--------------------------------|-----------------------|--------|
| 1   | 19.46.166.102/res      | ource_center1/vdovote.php?lv=4 | 1&vdo=7018            |        |
|     |                        | ผลแสดงคะแนน                    | /doนี้ 1 ครั้ง        |        |
| 1   | 1 คะแนน                | 0 ครั้งจากทั้งหมด 1            |                       | (0%)   |
| 2   | 2 คะแนน                | 0 ครั้งจากทั้งหมด 1            |                       | (0%)   |
| 3   | 3 คะแนน                | 0 ครั้งจากทั้งหมด 1            |                       | (0%)   |
| 4   | 4 คะแนน                | 1 ครั้งจากทั้งหมด 1 📃          |                       | (100%) |
| 5   | 5 คะแนน                | 0 ครั้งจากทั้งหมด 1            |                       | (0%)   |
| 6   | รวม                    | ดะแนนที่ได้4/5คะแนนเต็ม        |                       | (80%)  |
|     |                        | ปิดหน้านี้                     |                       | _      |
|     |                        | คลิเ                           | าเพื่อปิดหน้าจอแสดงผล |        |

หลังจากดูวีดีโอจบแล้ว คลิกปุ่ม "ปิดวีดีโอ" จะปรากฏหน้าจอให้แสดงความคิดเห็นดังภาพ

| กรุณาแสดงความต่<br>ความคิดเห็น: | คิดเห็น เพื่อนำมาใช่ปรีบปรุง วิดิโอนี |                 |        |                     |
|---------------------------------|---------------------------------------|-----------------|--------|---------------------|
| อาจารย์สอนดี เสี                | ยงดังฟังชัด ภาพประกอบก็เข้าใจง่ายค่ะ  |                 | 1. f   | ารอกความคิดเห็น     |
|                                 | 2. คลิก "บันทึกความคิดเห็น"           |                 |        | 1                   |
|                                 |                                       | บันทึก ความคิดเ | ห็น    | ไม่แสดง ความคิดเห็น |
|                                 | ระบบกำลังทำรายการ กรณ                 | ารอสักด คลิ     | ົາເທົ່ | ไอไม่แสดงความกิดเ   |
|                                 |                                       |                 |        |                     |

 - ปุ่มประวัติการเข้าชม คือหน้าสรุปการเข้าชมวีดีโอ ซึ่งจะเรียงตามรายการที่รับชมล่าสุดและเรียงตาม จำนวนการเข้าชม โดยให้คลิกเลือกที่วงกลมสีเทาด้านหน้าหัวข้อรายการ จากนั้นระบบจะแสดงจำนวน และรายละเอียดของวีดีโอ ดังนี้

1. รูปภาพอาจารย์ผู้สอน

2. ชื่อบทเรียน

3. เรื่องย่อย

4. เอกสารประกอบการเรียน

5. เวลาที่ผู้ใช้เข้าชมวิดีโอล่าสุด และจำนวนการเข้าชม

เมื่อดูประวัติการเข้าชมเรียบร้อยแล้วให้กลิกกลับที่ปุ่ม Back ด้านขวามือบน ดังภาพ

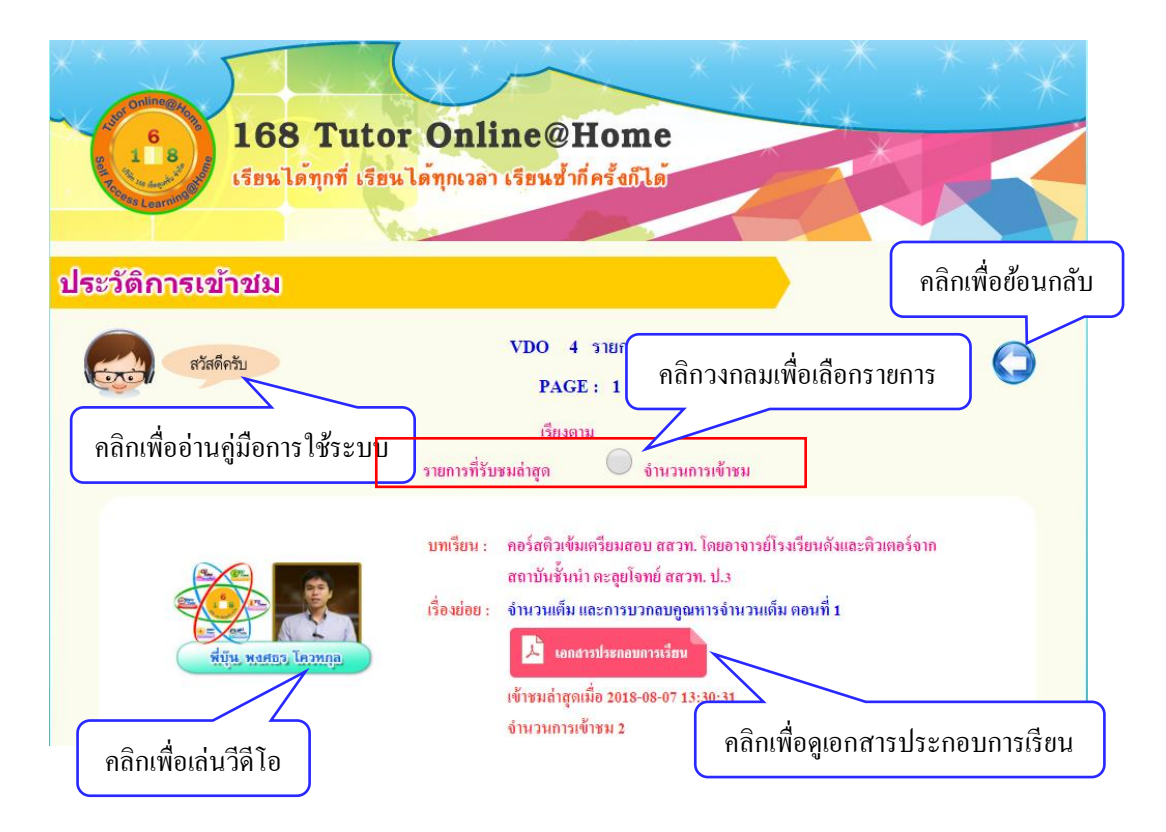

**-ปุ่มรายวิชา** เป็นหน้าจอแสดงวิชาของคอร์สติวเข้มเตรียมสอบ สสวท. ซึ่งแบ่งเป็น 2 วิชา คือวิชา คณิตศาสตร์และวิทยาศาสตร์ ในที่นี้จะเลือกวิชาคณิตศาสตร์

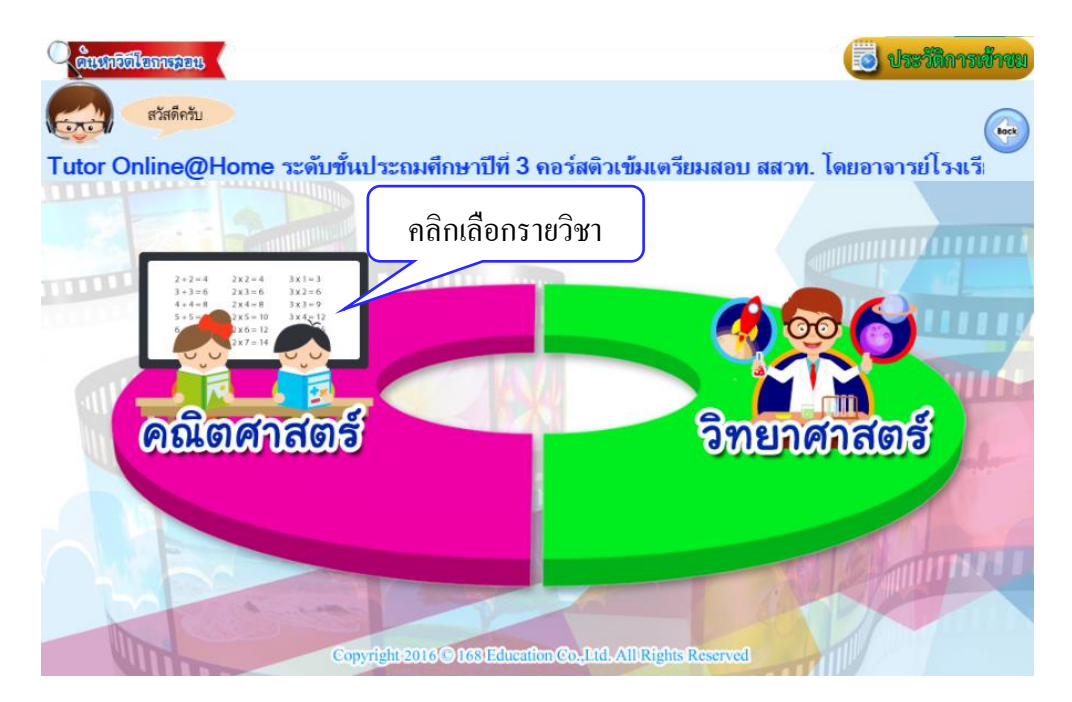

หลังจากกลิกรายวิชาเข้ามาแล้ว จะปรากฎหน้าเมนูหัวข้อกอร์สติวข้อสอบ 2 รายการ คือ - กอร์สติวเข้มเตรียมสอบ สสวท. โดยอาจารย์โรงเรียนดังและติวเตอร์จากสถาบันชั้นนำ - ติว คณิต-วิทย์ สอบ สสวท. โดยอาจารย์โรงเรียนดัง

เข้าใช้งานโดยการคลิกที่ปุ่มในแต่ละคอร์ส ในที่นี้จะคลิกคอร์สติวเข้มเตรียมสอบ สสวท. ดัง ภาพ

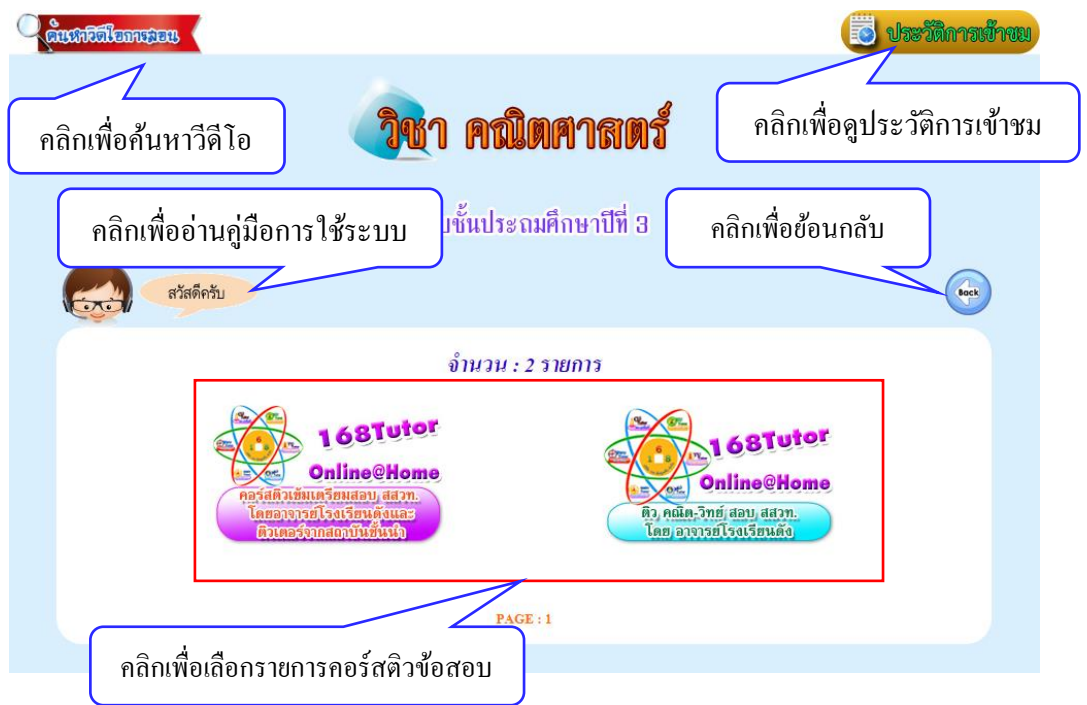

เมื่อคลิกเลือกคอร์สเข้ามาแล้ว จะพบกับหน้าแสดงบทเรียนผู้ใช้สามารถคลิกที่ชื่อบทเรียนเพื่อ เข้าชม ในที่นี้จะคลิก "เรื่องคอร์สติวเข้มเตรียมสอบ สสวท. โดยอาจารย์โรงเรียนดังและติวเตอร์จาก สถาบันชั้นนำ ตะลุยโจทย์ สสวท. ป.3" ดังภาพ

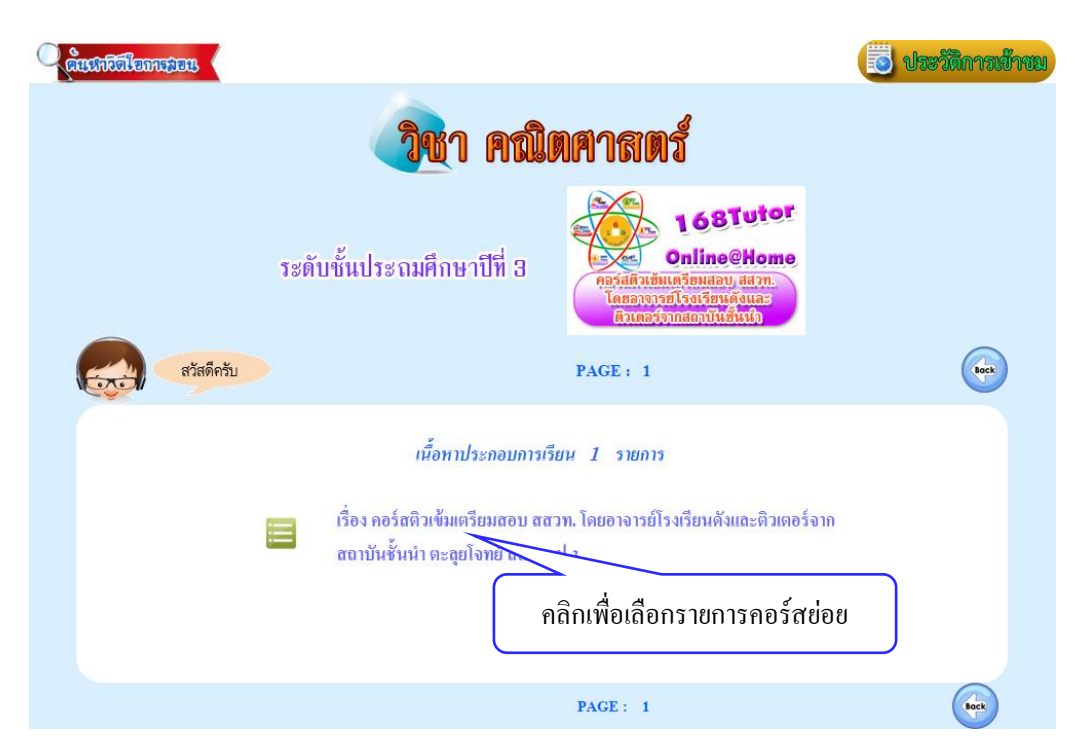

เมื่อคลิกเลือกคอร์ส เข้ามาแล้วจะพบกับหน้าแสดงอาจารย์ผู้สอน จะแสดงรายละเอียดของหัวข้อ ที่จะสอน จำนวนอาจารย์ที่สอน และประวัติการศึกษาของอาจารย์ ให้คลิกที่รูปภาพอาจารย์ผู้สอน ดัง ภาพ

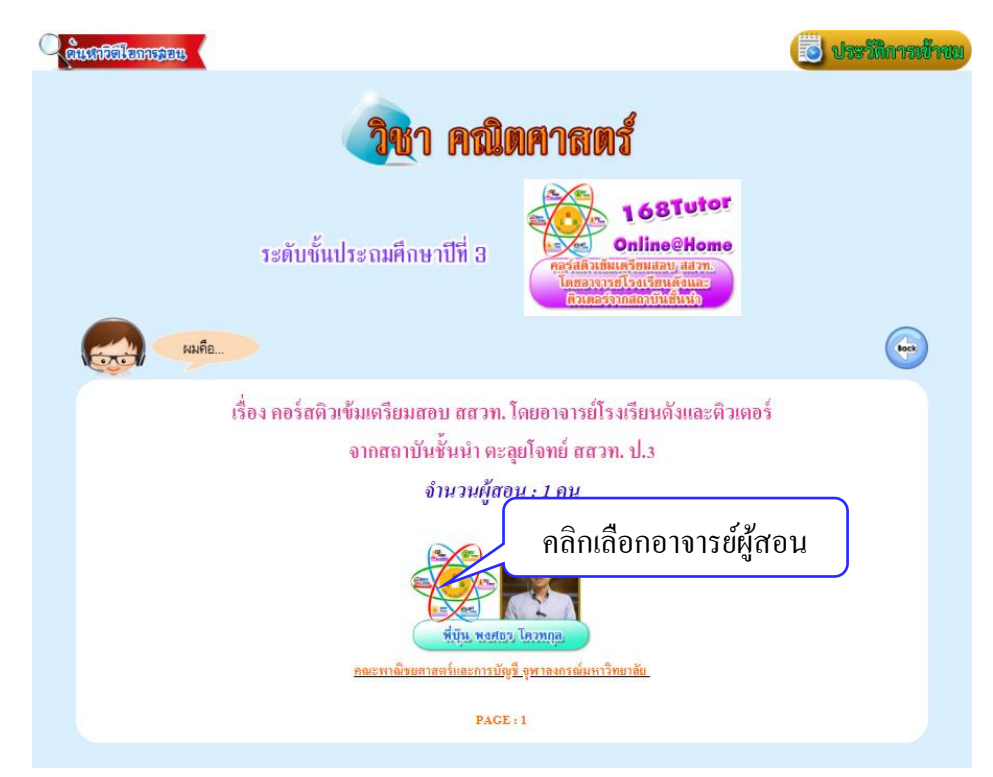

เมื่อคลิกที่รูปภาพอาจารย์ผู้สอนเข้ามาแล้วจะพบกับหน้าแสดงวิดีโอ จะประกอบไปด้วย รายละเอียดของวิดีโอ ไฟล์วีดีโอและเอกสารประกอบการเรียน ผู้ใช้สามารถคลิกที่รูปภาพอาจารย์ผู้สอน ทางค้านซ้ายมือเพื่อเข้าชมวีคีโอ และดูเอกสารประกอบการสอนได้ที่สัญลักษณ์ PDF ค้านขวามือ คัง ภาพ

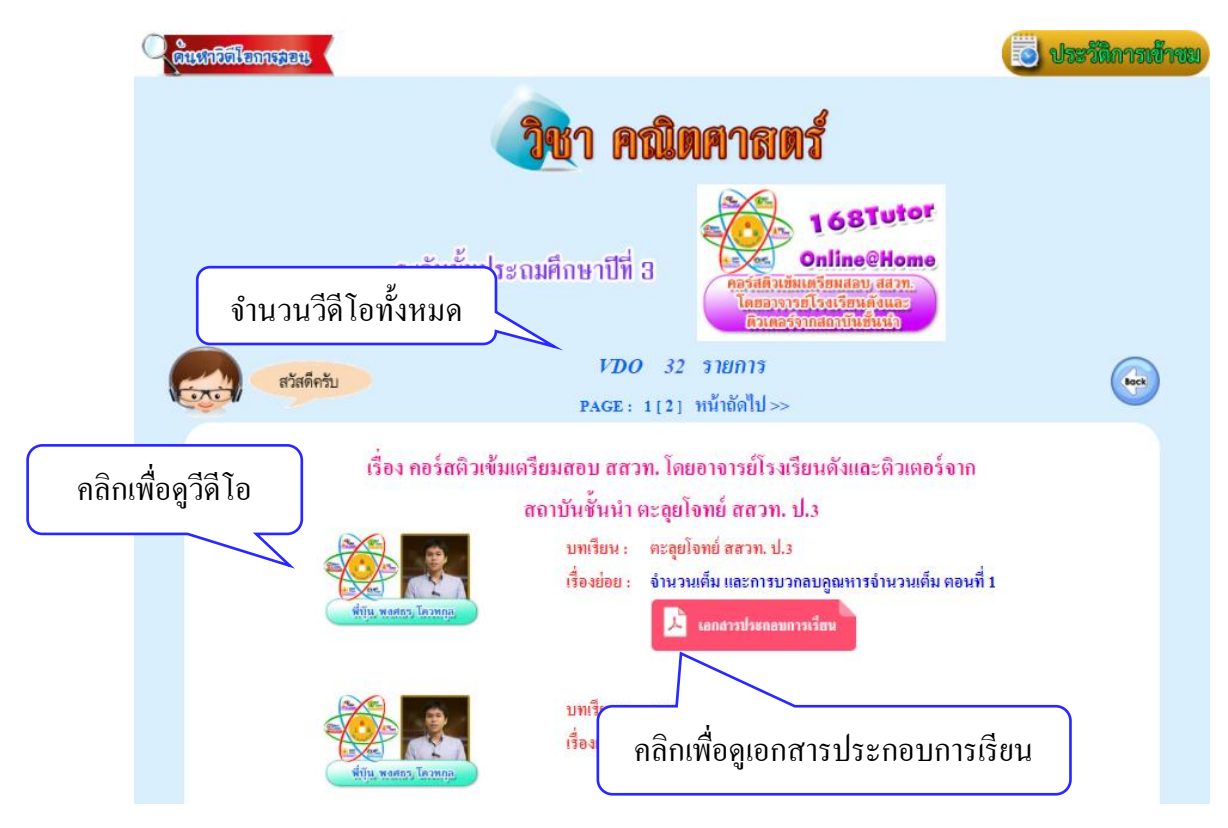

# <u>ส่วนที่ 4</u> 168 Tutor Online@Home

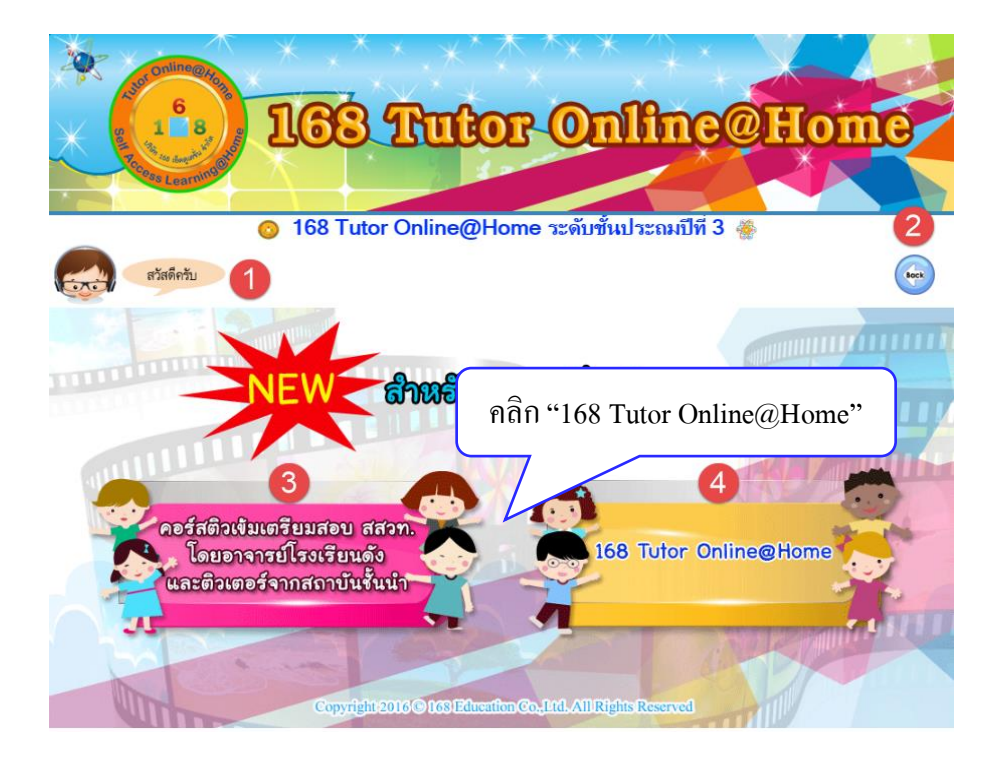

เมื่อคลิกเข้ามาแล้ว จะพบกับเมนูรายวิชา 5 วิชาหลัก ได้แก่ ภาษาไทย คณิตศาสตร์ วิทยาศาสตร์ สังคมศึกษา ภาษาอังกฤษ ผู้ใช้สามารถเลือกเข้าใช้งานโดยการคลิกที่เมนูรายวิชาเพื่อเข้าชมวีดีโอ ในที่นี้ จะคลิกเลือกวิชาภาษาไทย ดังภาพ

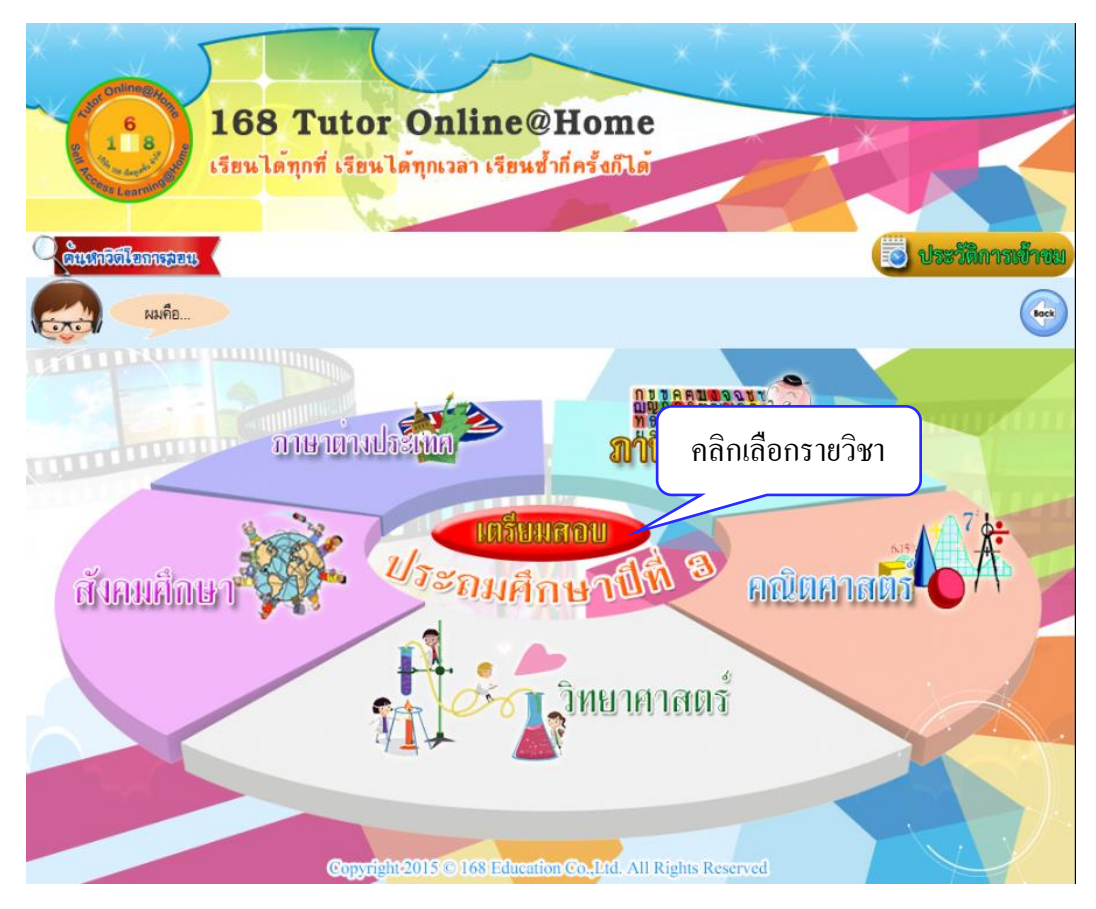

เมื่อคลิกเลือกวิชาเข้ามาแล้วจะพบกับ หน้าจอแสคงคอร์สหลักของแต่ละวิชา ผู้ใช้สามารถเลือก เข้าใช้งานจากการคลิกที่ปุ่ม ในแต่ละคอร์สเพื่อเข้าดูวีดีโอ

| วิชา ภาษาไทย                                                                                                    |                   |
|----------------------------------------------------------------------------------------------------|-------------------|
| คลิกเพื่ออ่านกู่มือการใช้ระบบ แประถมศึกษาปีที่ 3                                                                 | คลิกเพื่อข้อนกลับ |
| สวัสดีครับ                                                                                                    | loce              |
| งำนวน : 1 รายการ<br>คอร์สติวเบ้มเนื้อหา<br>ดะบทเรียนอย่างเบ้มบันตาแระดับขัน<br>คลิกเพื่อเลือกกอร์สติวเข้มเนื้อหา |                   |

เมื่อกลิกเลือกกอร์สเข้ามาแล้วจะพบกับหน้าแสดงกอร์สย่อย ผู้ใช้สามารถกลิกที่ข้อกวามติว เข้มเพื่อเข้าชมวีดีโอ ในที่นี้จะกลิกติวเข้มเนื้อหาเทอม 1 ดังภาพ

| วิชา ภาษาไทย                                                                                                   |     |
|----------------------------------------------------------------------------------------------------|-----|
| ระดับชั้นประถมศึกษาปีที่ 3                                                                                     |     |
| ผู้ช่วยส่วนตัวครับ                                                                                             | Get |
| งำนวน : 2<br>คลิกเพื่อเลือกคอร์สช่อข<br>ดิวเข้มเนื้อหาเทอม<br>ติวเข้มเนื้อหาเทอม 2 โดยอาจารย์จากโรงเรียนชั้นนำ |     |
| <i>PAGE</i> : 1                                                                                                |     |

เมื่อคลิกติวเข้มเนื้อหาเทอม 1 เข้ามาแล้วจะพบกับหน้าแสดงบทเรียน ผู้ใช้สามารถคลิกที่ชื่อ เนื้อหาบทเรียนที่สนใจเพื่อเข้าชม ในที่นี้จะคลิก "เรื่องคำที่มีตัวการันต์ คำที่ รร คำที่ใช้ ฤ ฤา" คังภาพ

| (วิชา ภาษ                                                                                                    | าไทย                                                                                                    |
|----------------------------------------------------------------------------------------------------|----------------------------------------------------------------------------------------------------|
| ระดับชั้นประถมศึกษาปีที่ 3                                                                                                    | 168Tutor           Online@Home           Влібни Цантикан 1           Павагогізачаїций           РАСЕ : 1 |
| เนื้อหาประกอบการเรีย<br>เรื่อง คำที่มีดัวการันด์ คำที่ 35 คำที่<br>เรื่อง คำเป็นคำดายและการผันวรรร<br>เรื่อง ตัวสะกดและมาตราดัวสะห<br>เรื่อง ตัวสอบปลายภาคเรียนที่ 1<br>เรื่อง พยัญชนะสระวรรณยุกด์<br>เรื่อง ขักษรควบกล้ำและอักษรนำ<br>เรื่อง ไดรยางค์และอักษรรหมู่ | น 7 รายการ<br>ใช้ ๆ ๆา<br>มยุกท์<br>กลิกเพื่อเลือกเนื้อหาบทเรียน                                         |
|                                                                                                    | PAGE: 1                                                                                                  |

เมื่อคลิก "เรื่องคำที่มีตัวการันต์ คำที่ รร คำที่ใช้ ฤ ฤา" เข้ามาแล้วจะพบกับหน้าแสดงอาจารย์ ผู้สอน จะแสดงรายละเอียดของหัวข้อที่จะสอน จำนวนอาจารย์ที่สอน และประวัติการศึกษาของอาจารย์ ให้คลิกที่รูปภาพอาจารย์ผู้สอน ดังภาพ

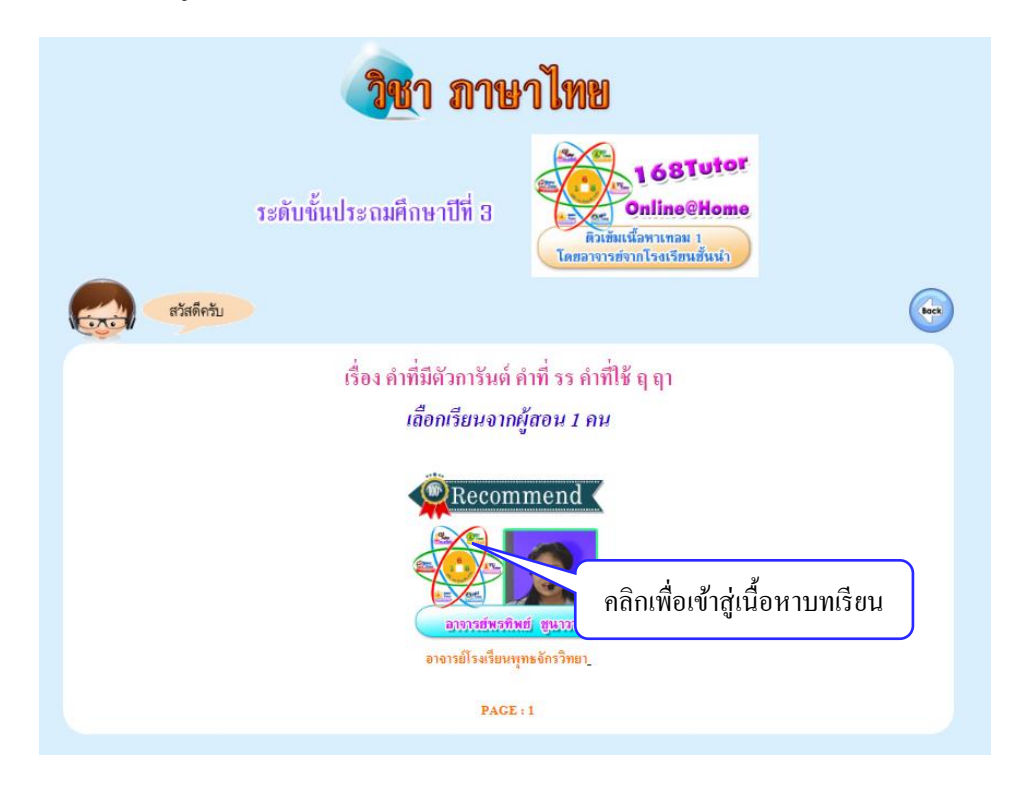

เมื่อคลิกที่รูปภาพอาจารย์ผู้สอนเข้ามาแล้วจะพบกับหน้าแสดงวีดีโอ จะประกอบไปด้วย รายละเอียดของวีดีโอ ไฟล์วีดีโอและเอกสารประกอบการเรียน ผู้ใช้สามารถคลิกที่รูปภาพอาจารย์ผู้สอน ทางด้านซ้ายมือเพื่อเข้าชมวีดีโอ และดูเอกสารประกอบการสอนได้ที่สัญลักษณ์ PDF ด้านขวามือ ดัง ภาพ

|                                                                 | วิชา ภาษาไทย                                                                                          |
|-----------------------------------------------------------------|----------------------------------------------------------------------------------------------------|
| ระดับชั้นประ                                                    | ะถมศึกษาปีที่ 3<br>คิมข้อหน่อทาเทลม 1<br>โดยอาจารย์จากไรงเรียนขึ้นนำ                                  |
| สวัสดีควับ                                                      | VDO 2 รายการ<br>PAGE: 1 จำนวนวีดีโอทั้งหมด                                                            |
|                                                                 | บทเรียน : คำที่มีตัวการันด์ คำที่ รร คำที่ใช้ ฤ ฤา<br>เรื่องย่อย : ดอนที่ 1<br>🔎 เลกงารประกอบการเรือน |
| คลิกเพื่อเล่นวีดีโอ<br>รัฐรัฐรัฐรัฐรัฐรัฐรัฐรัฐรัฐรัฐรัฐรัฐรัฐร | บทเรียน: คำที่มีดัวก<br>เรื่องย่อย: ดอนที่ 2 คลิกเพื่อดูเอกสารประกอบการเรียน                          |
|                                                                 | PAGE: 1                                                                                               |

เมื่อคลิกเปิดวีดีโอ จะปรากฏหน้าจอดังรูป เพื่อเล่นไฟส์วีดีโอ

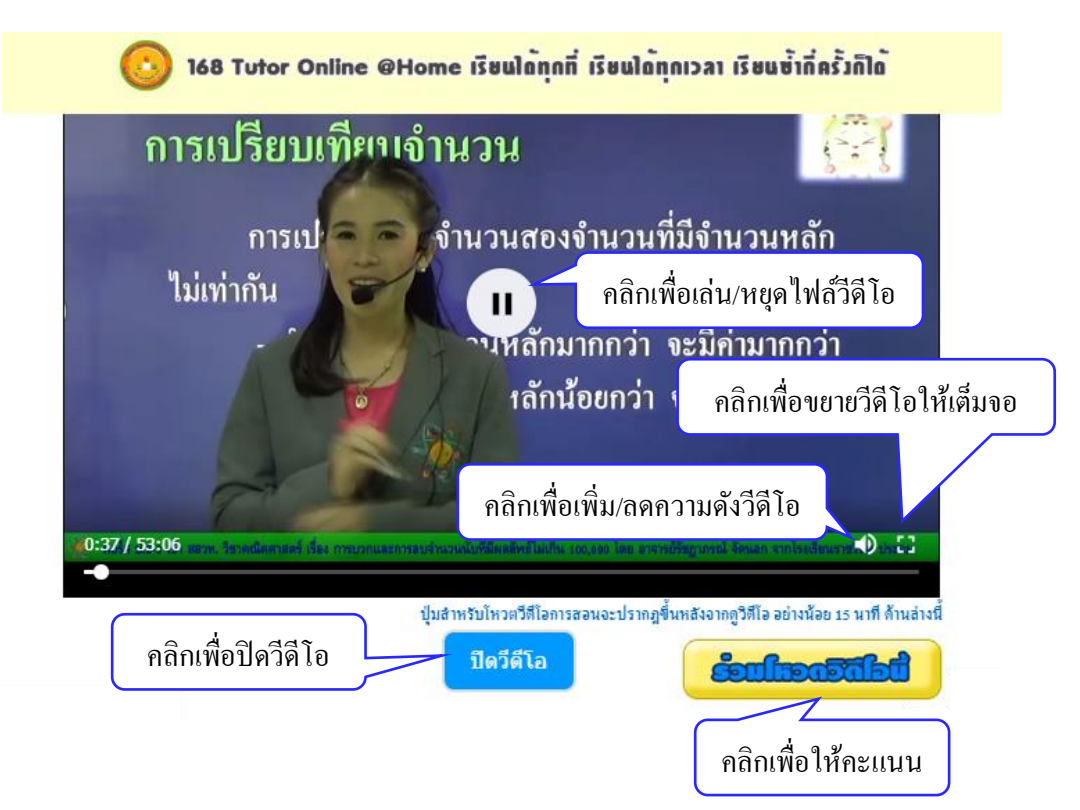

หลังจากดูวีดีโอผ่านไป 15 นาที จะปรากฏปุ่ม "ร่วมโหวตวีดีโอนี้" คลิกเพื่อให้คะแนนสำหรับวีดีโอ นี้ ให้ผู้ใช้เลือกให้คะแนนโดยคลิกที่ตัวเลข โดยสามารถเลือกคะแนนน้อยที่สุดคือ 1 ไปจนถึงมากที่สุด คือ 5

| 🖺 ::.168 Education Co.,Ltd.:: - Google Chrome               | 3 <u>823</u> |         | ×    |
|-------------------------------------------------------------|--------------|---------|------|
| ① 119.46.166.102/resource_center1/vdolike.php?booklink=7018 |              |         |      |
| กรุณาให้คะแนน <mark>vdo</mark> นี้                          |              |         |      |
| ติวเข้ม คณิตฯ-วิทย์ฯ เตรียมสอบ สสวท. การซั่ง การ            | เดวง         |         |      |
|                                                             |              |         | 0    |
| << 1!>> << 2!>> << 3!>> << 4!>>                             | <<           | < 5 ! > | >>   |
| คลิกเพื่อใ                                                  | ห้คะแ        | นนวิลี  | จ้โอ |

หลังจากให้คะแนนจะปรากฏหน้าจอว่า "ระบบได้ทำการบันทึกแล้วค่ะ" ให้ผู้ใช้คลิกที่ปุ่ม "ตก

ถง"

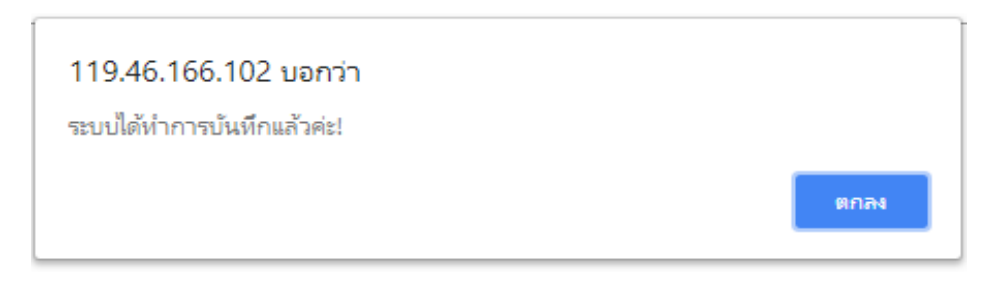

จะปรากฏหน้าจอแสดงผลคะแนนของวีดีโอนี้ โดยนักเรียนสามารถให้คะแนนได้วีดีโอละ 1 ครั้ง

| D 1 | 19.46.166.102/res    | purce_center1/vdovote.php?lv=4&vdo=701 | 3        |
|-----|----------------------|----------------------------------------|----------|
|     |                      | ผลแสดงคะแนนvdoนี้ 1                    | ครั้ง    |
| 1   | 1 คะแนน              | 0 ครั้งจากทั้งหมด 1                    | (0%)     |
| 2   | 2 คะแนน              | 0 ครั้งจากทั้งหมด 1                    | (0%)     |
| 3   | 3 คะแนน              | 0 ครั้งจากทั้งหมด 1                    | (0%)     |
| 4   | 4 คะแนนะ             | 1 ครั้งจากทั้งหมด 1                    | (100%    |
| 5   | 5 คะแนน <sub>†</sub> | 0 ครั้งจากทั้งหมด 1                    | (0%)     |
| 6   | รวม                  | คะแนนที่ได้4)                          | (80%)    |
|     |                      | ปิดหน้ คลกเพื่อปดหน้าจ                 | าอแสดงผล |

หลังจากดูวีดีโอจบแล้ว คลิกปุ่ม "ปิดวีดีโอ" จะปรากฏหน้าจอให้แสดงความคิดเห็นดังภาพ

| กรุณาแสดงความคิดเห็น เพื่อบำมาใช้ปรับปรุง วีดีโอนี้                       |               |
|---------------------------------------------------------------------------|---------------|
| ความคิดเห็น:                                                              |               |
| อาจารยัสอนดี เสียงดังฟังขัด ภาพประกอบก็เข้าใจง่ายค่ะ<br>1. กรอกความกิดเห็ | น             |
| 2. คลิก "บันทึกความคิดเห็น"                                               |               |
| บันทึก ความคิดเห็น ไม่แสดง ความคิดเห็น                                    |               |
| ระบบกำลังทำรายการ กรุณารอสักครู่                                          | <br>ามคิดเห็า |
|                                                                           |               |

เมื่อกดปุ่มบันทึกความคิดเห็นแล้วจะมีกล่องข้อความยืนยันว่า "ระบบได้ทำการบันทึกการแสดง ความคิดเห็นของคุณเรียบร้อยแล้ว" ให้กดปุ่มตกลงเป็นการเสร็จสิ้นการแสดงความคิดเห็น ดังภาพ

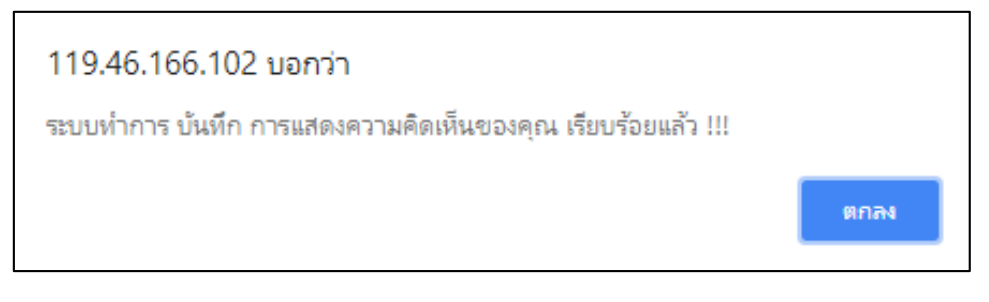

หลังจากที่ได้แสดงความคิดเห็นแล้วระบบจะปรากฏหน้าต่างการแสดงความคิดเห็น ดังภาพ

| วามคิดเท   | ล็น:                                                        |                        |                  |   |
|------------|-------------------------------------------------------------|------------------------|------------------|---|
|            |                                                             |                        |                  |   |
|            |                                                             |                        | /i               |   |
|            |                                                             | บันทึก ความคิดเห็น ไม่ | แสดง ความคิดเห็  | น |
|            |                                                             |                        |                  |   |
| ลำดับ      | ข้อมูลการแสดงความเห็น                                       | วันที่                 | เวลา             |   |
| สำดับ<br>1 | ข้อมูลการแสดงความเห็น<br>เนื้อหาดีค่ะ พังแล้วเข้าใจง่ายขึ้น | วันที่<br>07/08/2561   | ເວລາ<br>10:41:19 |   |
| สำดับ<br>1 | ข้อมูลการแสดงความเห็น<br>เนื้อหาดีค่ะ พังแล้วเข้าใจง่ายขึ้น | านที่<br>07/08/2561    | ເວລາ<br>10:41:19 |   |

#### การเข้าใช้งานระบบ 168 Tutor Online@Home ระดับมัธยมศึกษา

เมื่อคลิกเข้าสู่ระบบ 168 Tutor Online@Home แล้วจะพบกับเมนู 2 ระคับชั้นคือ ประถมและ มัธยมในที่นี้ให้คลิกเลือกมัธยม ในหน้าหลักสูตรระคับชั้นมัธยมจะประกอบค้วยคอร์สมัธยมศึกษาปีที่ 1 ถึง คอร์สมัธยมศึกษาปีที่ 6 ให้คลิกเลือกคอร์สที่ต้องการในที่นี้จะคลิกคอร์สมัธยมศึกษาปีที่ 1 คังภาพ

| <ul> <li>▲ ADVISOR</li> <li>இ สอบถามข้อมูล -</li> <li>168 TutorOnline@Home</li> </ul>                                                                                                    | <ul> <li>28 Tuton</li> <li>งประชาสัมพันธ์ - ระบม 168 Tutor (</li> </ul>                                                                                                    | Conline@Home 🕒 รายงานข้อมูล -                                                                | опротерсиональной странование и обращает странование и обращие странование странование странование странование и обращие странование странование с<br>С подреживание странование странование странование странование странование странование странование странование с |
|----------------------------------------------------------------------------------------------------|----------------------------------------------------------------------------------------------------|----------------------------------------------------------------------------------------------|----------------------------------------------------------------------------------------------------|
| เຮียงการ เป็นการ เป็นการ                                                                                                    | 🔁 มัธยม                                                                                                    |                                                                                              |                                                                                                    |
|                                                                                                    | 🖻 หลักสุตรร                                                                                                    | ะดับมัธยมศึกษา                                                                               |                                                                                                    |
| กอร์สมัธยมศึกษาให้ 1<br>193 Tutoronline @ Home<br>(ค.ศ. 1997)<br>(ค.ศ. 1997)<br>(ค.ศ. 197 | กอร์ลมัธยมสึกษาปีที่ 2<br>153 Tutoronline @Home<br>மில்லால் மில்லால்<br>மில்லால் மில்லால்<br>மில்லால் மில்லால்<br>ராஜியில்லால்<br>மில்லால் பில்லால்<br>மில்லால் பில்லால்<br>ராஜியில்லால்<br>ராஜியில்<br>ராஜியில்லால்<br>ராஜியில்லால்<br>ராஜியில்<br>ராஜியில்<br>ராஜி<br>ராஜி<br>ராஜி<br>ராஜி<br>ராஜி<br>ராஜி<br>ராஜி<br>ராஜி | กอร์อมัธยมที่กษาปีที่ 3<br>163 Tutoronline @Home<br>(ค.ศ.ศ.ศ.ศ.ศ.ศ.ศ.ศ.ศ.ศ.ศ.ศ.ศ.ศ.ศ.ศ.ศ.ศ.ศ | ลอร์สมัธยมที่กษาปีที่ 4<br>1939 Tutoronline @Home<br>(ค.ศ. 2019) (ค.ศ. 2019)<br>(ค.ศ. 2019) (ค.ศ. 2019)<br>(ค.ศ. 2019) (ค.ศ. 2019)<br>(ค.ศ. 2019) (ค.ศ. 2019)                                                                                                    |
| อกรัสมัธรมหึกษาให้ 6<br>1353 มีนtaraniine @Home<br>Contraction and and<br>and contraction and and<br>and contraction and<br>and contraction and<br>and contraction and and<br>and and and and and and and<br>and and and and and and and and<br>and and and and and and and and and<br>and and and and and and and and and and                                                                                                    | ถอร์ถมัธยมศึกษาปีที่ 6<br>153 Tutoronline @Home<br>ชายา อสมชิติ ชัย ชิ<br>ชายา อสมชิติ ชัย ชิ<br>ชายา อสมชิติ ชัย ชิ<br>ชายา ชายา ชิ<br>ชายา ชายา ชิ<br>ชายา ชิ ชิ ชิ ชิ                                                                                                    |                                                                                              |                                                                                                    |

เมื่อคลิกเข้าสู่คอร์สมัธยมศึกษาปีที่ 1 แล้ว จะพบกับหน้าแสดงวิชาของระคับชั้น ซึ่งประกอบไป ด้วย 5 ส่วนดังต่อไปนี้

- 1. ค้นหาวิดีโอ
- 2. ผู้ช่วยส่วนตัว
- 3. ประวัติการเข้าชม
- 4. ปุ่ม Back
- 5. เมนูรายวิชา

# ดังภาพ

| องและสา<br>168 Tutor Onlin<br>เรียนได้ทุกที่ เรียนได้ทุกเวลา เรี<br>เรียนได้กุกที่ เรียนได้ทุกเวลา เรี<br>เรียนได้กุกที่ เรียนได้ทุกเวลา เรี<br>เรียนได้กุกที่ เรียนได้ทุกเวลา เรี | e@Home<br>ยนช้ากี่ครั้งก็ได้<br>3 เป็ ประวัติการเข้าห<br>4 🐨                                                                                                    |
|----------------------------------------------------------------------------------------------------|----------------------------------------------------------------------------------------------------|
| 5 ภาษาตามปละเม็ต                                                                                                    | ALLASTHONS IN THE REAL PROPERTY OF THE REAL PROPERTY OF THE REAL PROPERT |
| สังคมสึกษา                                                                                                    | รียมสอบ<br>สีกษาสมัย 1 คณิตศาสตร์                                                                                                    |
|                                                                                                    | าริทยาศาสตร์                                                                                                    |

ซึ่งแต่ละส่วนมีรายละเอียคคังต่อไปนี้

# <u>ส่วนที่ 1</u> ค้นหาวีดีโอ

 ก้นหาวิดีโอ คือหน้าต่างการก้นหาวิดีโอในระดับชั้นนี้ ผู้ใช้สามารถเลือกก้นหาวิดีโอได้จาก การเลือกชั้น วิชา ผู้สอน บทเรียน/เรื่องย่อย อาจเลือกทั้งหมด หรือ อย่างใดอย่างหนึ่งก็ได้ หากไม่เลือก ระบบจะก้นหาแบบพื้นฐานคือการก้นหาข้อมูลทั้งหมด

หลังจากเลือกข้อมูลต่าง ๆ แล้วให้คลิกที่ปุ่มค้นหา จากนั้นจะปรากฎหน้าจอแสดงรายการวิดีโอ ที่ได้ทำการค้นหา

|                             | , S                                     | EARCI                        | h vdo on                                       | i Demand (                                                                                                    | nu voito                                                                                  |
|-----------------------------|-----------------------------------------|------------------------------|------------------------------------------------|----------------------------------------------------------------------------------------------------|-------------------------------------------------------------------------------------------|
|                             | สวัสดีครับ<br>ค้นหาวิดีโอก              | าารสอน                       |                                                |                                                                                                    |                                                                                           |
| ชั้น<br>วิช<br>ผู้สา<br>บทเ | :<br>า :<br>จน :<br>รียน / เรื่องย่อย : | ระดับขั้นประถ<br>-คณิตศาสตร์ | มศึกษาปีที่ 1 ▼<br>▼                           | <ul> <li>* หากไม่เลือกวิชาจะถือว่าต้องกา</li> <li>* กรอกชื่อผู้สอนจะปรากฏชื่อผู้สา</li> <li>* หากไม่เลือกผู้สอนจะถือว่าต้องก</li> <li>* หลังจากกรอกข้อมูลแล้ว ให้คลิก</li> </ul> | รเลือกดูวิดีโอทุกวิชา<br>วน ให้ท่านคลิกเลือก<br>เารเลือกดูวิดีโอทุกผู้สอน<br>ปุ่ม "ค้นหา" |
|                             |                                         |                              | ค้นหา                                          |                                                                                                    |                                                                                           |
|                             |                                         |                              | จำนวนที่พบ 64 ร                                | ายการ                                                                                                    |                                                                                           |
|                             |                                         |                              | Page: [1]: 2                                   | :                                                                                                    |                                                                                           |
| ที่                         | ชั้น                                    | วิชา                         | ผู้สอน                                         | เรื่อง/บทเรียน                                                                                                    | รายละเอียด/เรื่องย่อย                                                                     |
| 1.                          | ประถมดึกษาปีที่ 1                       | คณิตศาสตร์                   | อนิญแลซ์ รับของ<br>อาจารย์รัชญาภรณ์ จัด<br>นอก | การบวก2จำหวนที่มีผลบวกไม่เกิน9<br>คลิกเพื่อดูวีดีโอ                                                                                                    | ดอนที่ 1                                                                                  |
| 2.                          | ประถมดึกษาปีที่ 1                       | คณิตศาสตร์                   | oligangi daran                                 | การบวก2จำนวนที่มีผลบวกไม่เกิน9                                                                                                    | ตอนที่ 2                                                                                  |

เมื่อคลิกเปิดวิดีโอ จะปรากฏหน้าจอการเล่นไฟล์วิดีโอ ดังภาพ

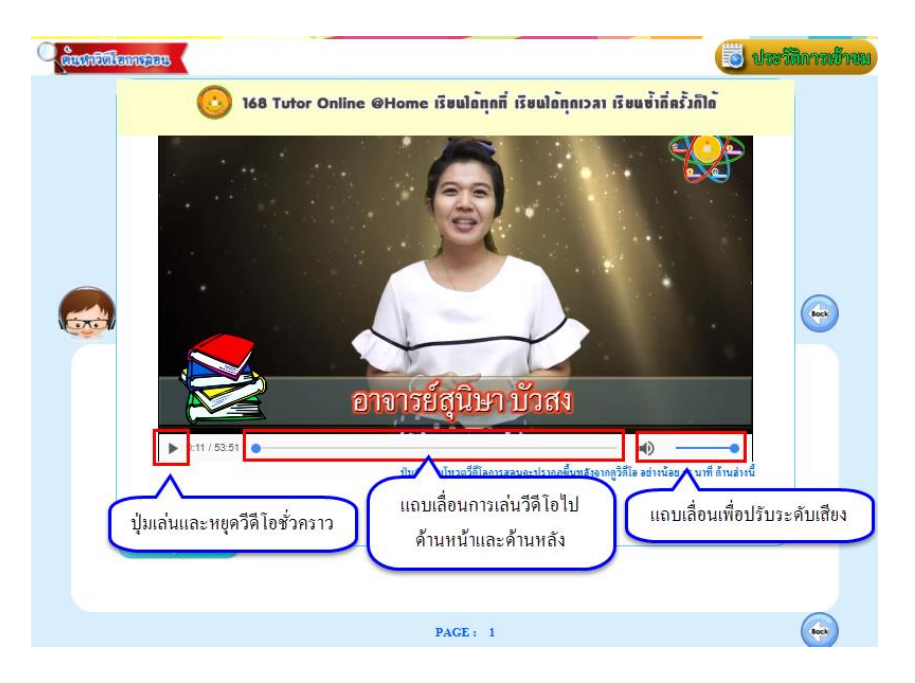

<u>ส่วนที่ 2</u> ผู้ช่วยส่วนตัว คือ ไฟล์ PDF คู่มือการใช้ระบบ ซึ่งจะปรากฏอยู่ในแต่ละหน้าเพื่อชี้แจงการใช้ งานในหน้านั้นๆ เมื่ออ่านคู่มือการใช้ระบบเรียบร้อยแล้วให้คลิกปิดที่กากบาทด้านขวามือบน ดังภาพ

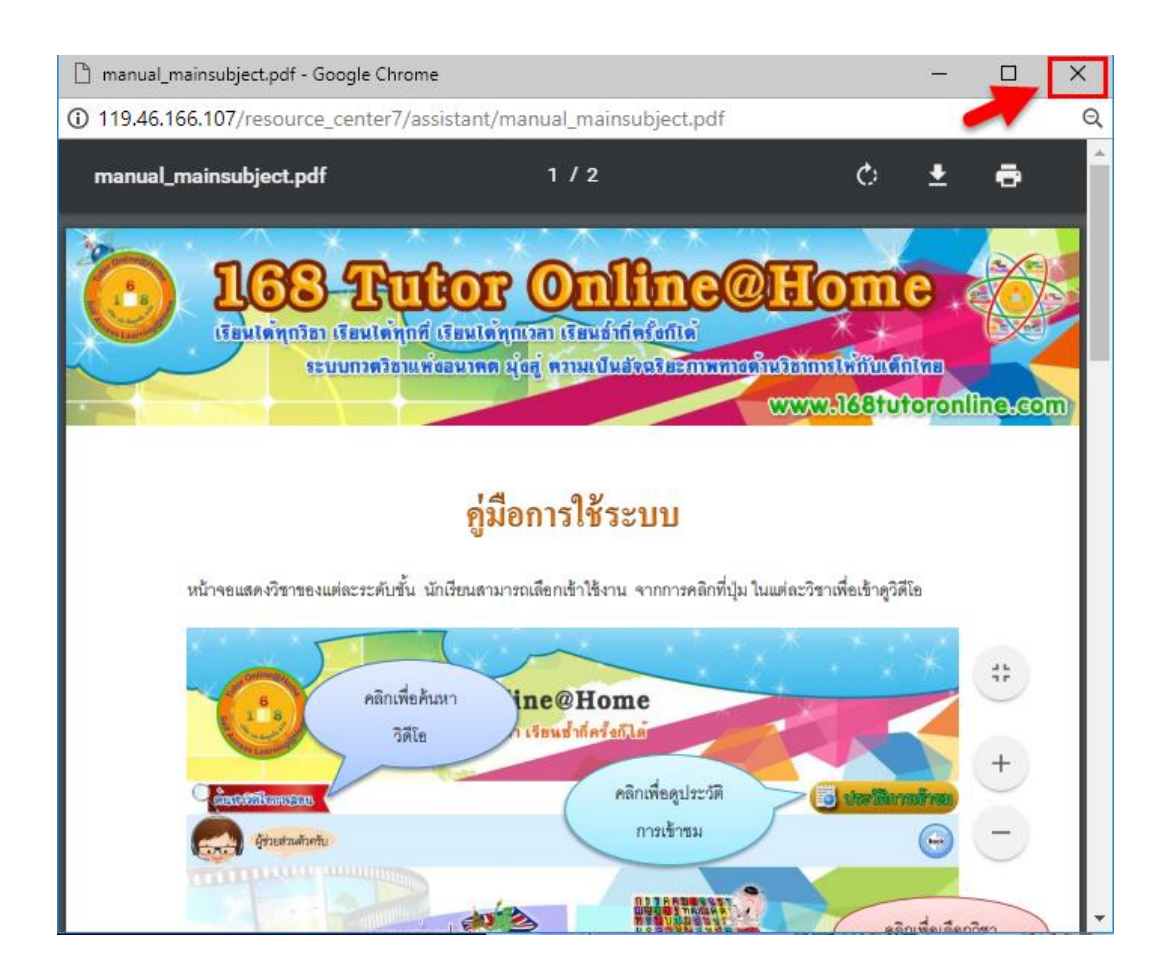

<u>ส่วนที่ 3</u> ประวัติการเข้าชม คือหน้าสรุปการเข้าชมวีดีโอ ซึ่งจะเรียงตามรายการที่รับชมถ่าสุดและเรียง ตามจำนวนการเข้าชม โดยให้คลิกเลือกที่วงกลมสีเทาด้านหน้าหัวข้อที่ต้องการดูรายการ จากนั้นระบบ จะแสดงรายการการเข้าชมวีดีโอ ในรายการจะแสดง

- 1. รูปภาพอาจารย์ผู้สอน
- 2. ชื่อบทเรียน
- 3. เรื่องย่อย
- 4. เอกสารประกอบและ
- 5. เวลาที่ผู้ใช้เข้าชมวีดีโอล่าสุด

เมื่อดูประวัติการเข้าชมเรียบร้อยแล้วให้คลิกกลับที่ปุ่ม Back ด้านขวามือบน ดังภาพ

| 168 Tut<br>6<br>18<br>เรียนได้ทุกที่ เรี         | tor Online@Home<br>รียนได้ทุกเวลา เรียนช้ำกี่ครั้งก็ได้                                                             |   |
|--------------------------------------------------|----------------------------------------------------------------------------------------------------|---|
| ประวัติการเข้าชม                                 |                                                                                                    |   |
| ผมคือ                                            | VDO 1 รายการ<br>PAGE : 1<br>เรียงตาม<br>รายการที่รับชมล่าสุด จำนวนการเข้าชม                                         | Ø |
| Branc and All All All All All All All All All Al | บทเรียน : Adjective vs. Adverb<br>เรื่องย่อย : ดอนที่ 1<br>เข้าชมลำสุดเมื่อ 2018-08-07 09:44:37<br>จำนวนการเข้าชม 1 |   |

<u>ส่วนที่ 4</u> ปุ่ม Back คือ ปุ่มย้อนกลับ 1 ระดับ และเป็นปุ่มสำหรับปิดหน้าระบบ ซึ่งในแต่ละหน้าจะมีปุ่ม Back อยู่มุมขวาบน

<u>ส่วนที่ 5</u> เมนูรายวิชา คือ เมนู 5 วิชาหลัก ผู้ใช้สามารถเลือกเข้าใช้งานโดยการคลิกที่เมนูในแต่ละวิชา เพื่อเข้าชมวิดีโอ ในที่นี้จะคลิกเลือกวิชาวิทยาศาสตร์ ดังภาพ

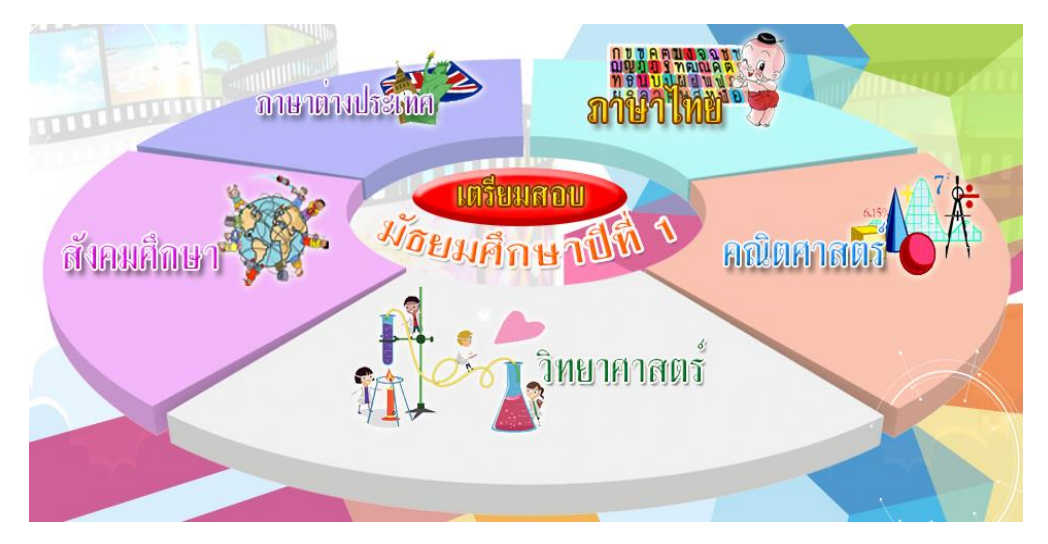

เมื่อคลิกเลือกวิชาวิทยาศาสตร์เข้ามาแล้วจะพบกับคอร์ส เรียน 2 รายการ คือคอร์สติวเข้มเนื้อหา และคอร์สตะลุยโจทย์ผู้ใช้สามารถคลิกเข้าใช้งานโดยการคลิกที่ปุ่มในแต่ละคอร์สเพื่อเข้าชมวิดีโอ ใน

# ที่นี้จะคลิกคอร์สติวเข้มเนื้อหา ดังภาพ

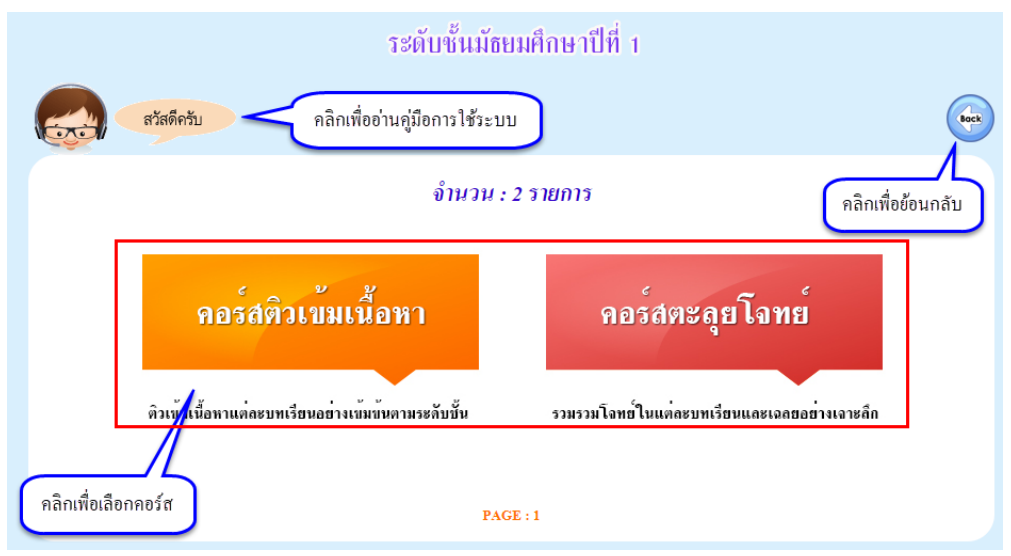

<mark>หมายเหตุ</mark> วิชาวิทยาศาสตร์ในชั้นมัธยมปีที่ 4 – 6 ก่อนที่จะเข้าสู่คอร์สจะมีเมนูจะแบ่งออกเป็น 4 รายวิชาคือ ชีววิทยา วิทย์กายภาพฯ เคมี และฟิสิกส์ ดังภาพ

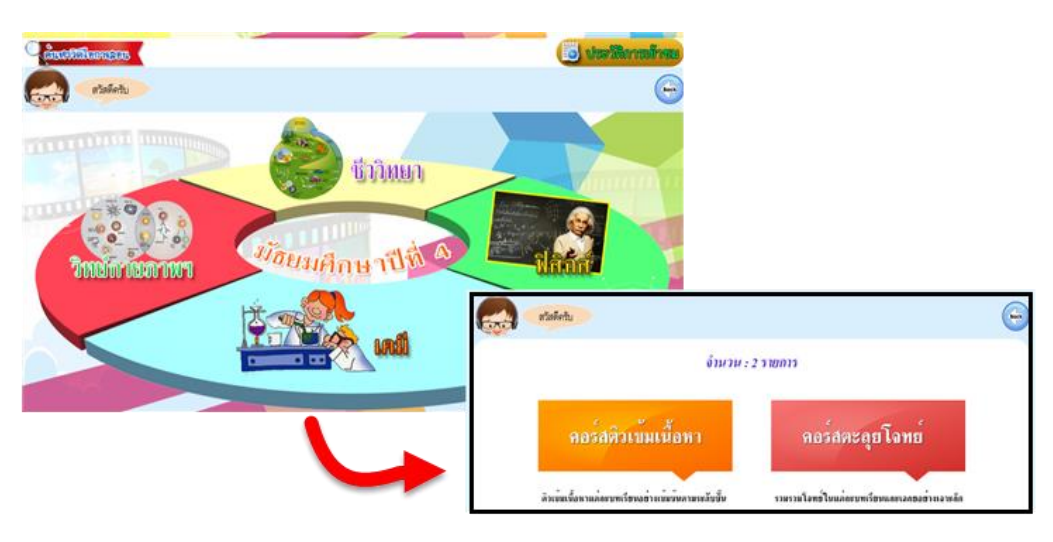

เมื่อคลิกเลือกคอร์สเข้ามาแล้วจะพบกับหน้าแสดงคอร์ส ย่อย ซึ่งมีจำนวน 1 หน้า มีจำนวน 8 รายการผู้ใช้สามารถคลิกที่ข้อความติวเข้มเพื่อเข้าชมวิดีโอ ในที่นี้จะคลิกติวเข้มเนื้อหาเทอม 1 โดย อาจารย์จากโรงเรียนชั้นนำ ดังภาพ

| ผู้ช่วยส่วนตัวครับ                                                                                                    | 6                                                                                                    |
|----------------------------------------------------------------------------------------------------|----------------------------------------------------------------------------------------------------|
|                                                                                                    | จำนวน : 8 รายการ                                                                                         |
| <u>e</u>                                                                                                    | คิวเข้มเนื้อหาเทอม 1 โดยอาจารย์จากโรงเรียนรั้นนำ<br>คิวเข้มเนื้อหาเทอม 2 โดยอาจารย์จากโรงเรียนรั้นนำ     |
|                                                                                                    | ดิวเข้มสรุปเนื้อหาเทอม 2 โดยดิวเตอร์สถาบันชั้นนำ                                                         |
| 1457em                                                                                                    | คอร์สNext step เน้นการปูพื้นฐาน เครียมพร้อมสู่เนื้อหาในเทอมที่ 1 โดย ติวเตอร์จาก<br>สถาบันการศึกษาชั้นนำ |
| Laster<br>Laster<br>La | คอร์สเตรียมพร้อม ล่วงหน้า เทอม 1 ปีการทึกษา 2559 โดย อาจารย์โรงเรียนดังและ<br>ดิวเตอร์จากสถาบันชั้นนำ    |
|                                                                                                    | คอร์สติวเข้มสรุปเนื้อหา เทอม 1 โดย อาจารย์โรงเรียนดังและติวเตอร์จากสถาบันชั้นนำ                          |
|                                                                                                    | คอร์ส 165 Tutor Buffet Online โดยดิวเตอร์จากสถาบันการศึกษาชั้นนำ                                         |
|                                                                                                    | digital school thailand 4.0 แสดงจำนวนหน้าของกอร์สนั้นๆ                                                   |
|                                                                                                    | PAGE : 1                                                                                                 |

เมื่อคลิกติวเข้มเนื้อหาเทอม 1 โดยอาจารย์จากโรงเรียนชั้นนำ เข้ามาแล้วจะพบกับหน้าแสดง บทเรียนผู้ใช้สามารถคลิกที่ชื่อบทเรียนเพื่อเข้าชม ในที่นี้จะคลิกเรื่องตะลุยโจทย์วิทยาศาสตร์ ม.1 ดัง ภาพ

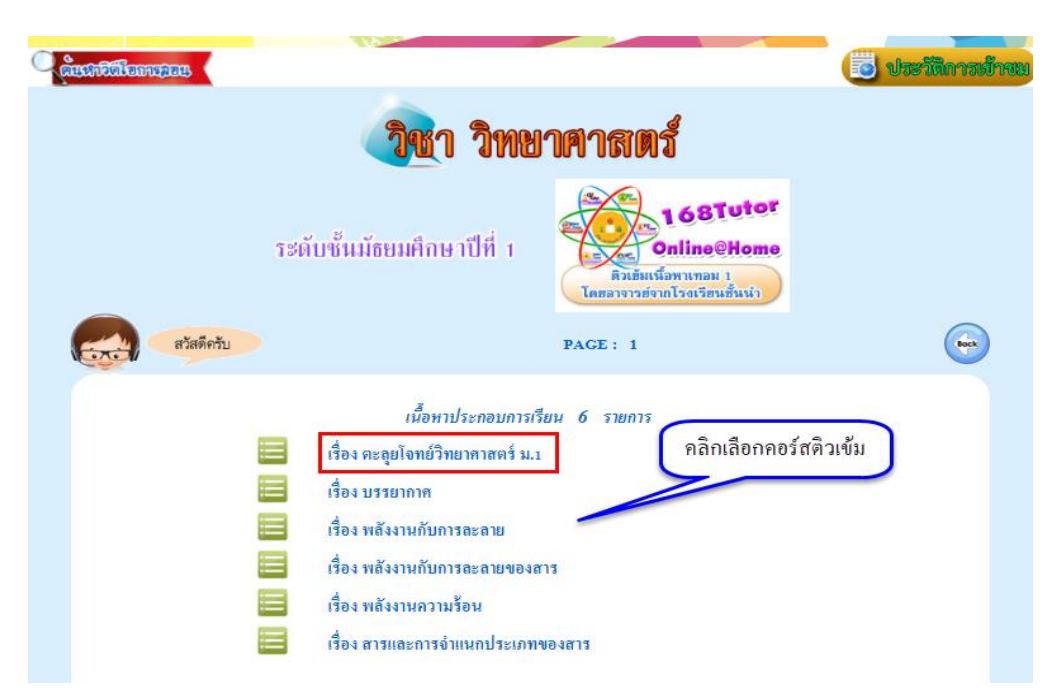

เมื่อกลิกเรื่อง ตะลุยโจทย์วิทยาศาสตร์ ม.1 เข้ามาแล้วจะพบกับหน้าแสดงอาจารย์ผู้สอน ให้กลิก ที่รูปภาพอาจารย์ผู้สอน ดังภาพ

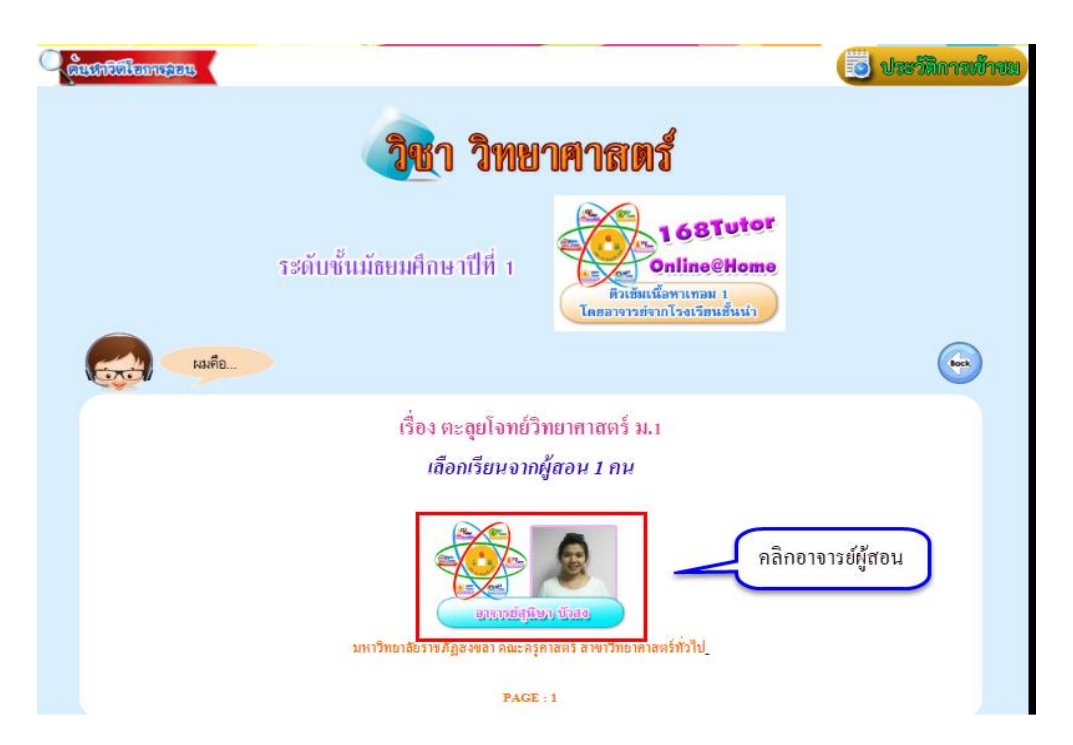

เมื่อคลิกที่รูปภาพอาจารย์ผู้สอนเข้ามาแล้วจะพบกับหน้าแสดงวิดี โอ ผู้ใช้สามารถคลิกที่รูปภาพ อาจารย์ผู้สอนทางด้านซ้ายมือเพื่อเข้าชมวิดี โอ และดูเอกสารประกอบการสอนได้ที่สัญลักษณ์ PDF ด้าน ขวามือ ดังภาพ

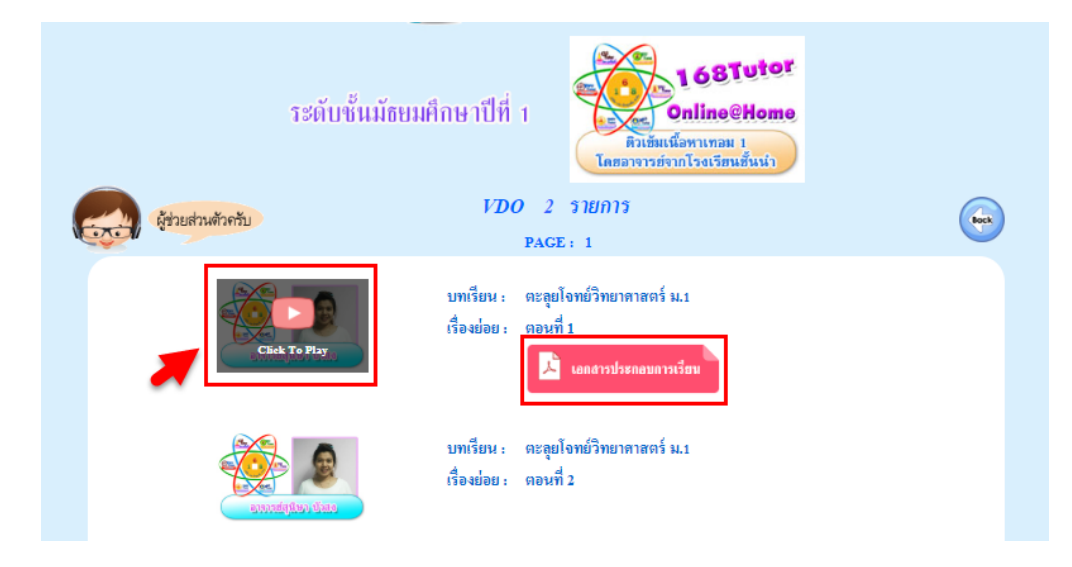

เมื่อคลิกเปิดวิดีโอ จะปรากฏหน้าจอการเล่นไฟล์วิดีโอ ดังภาพ

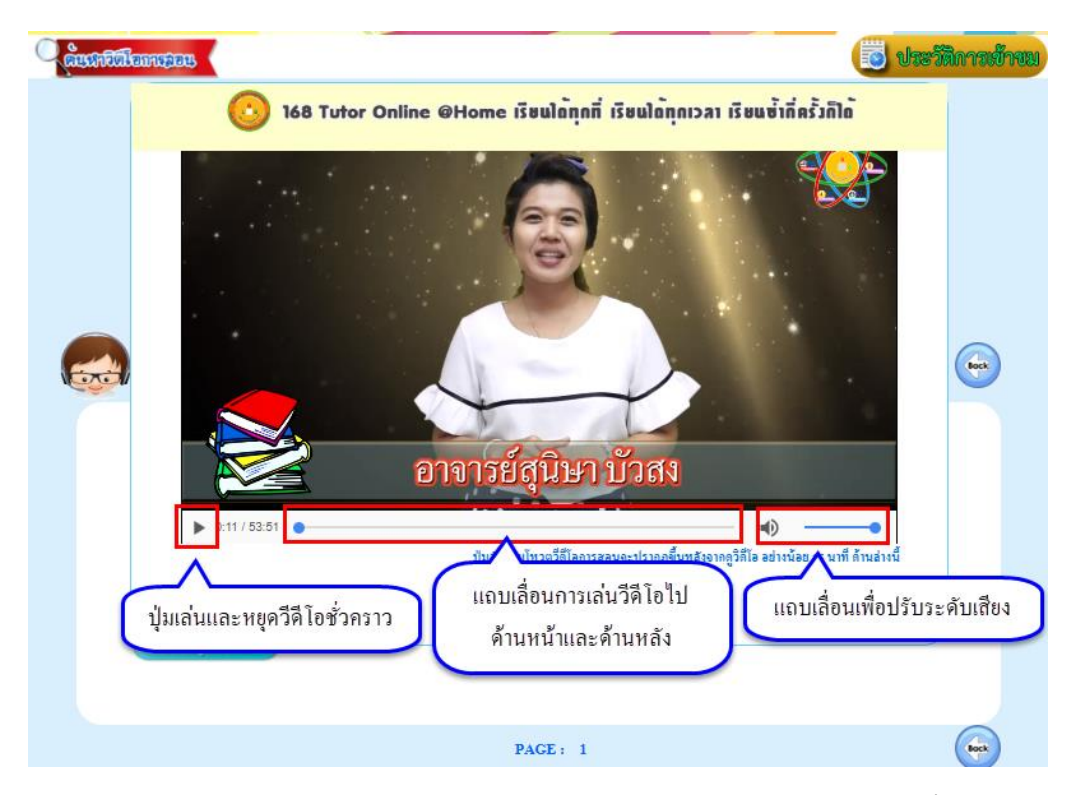

หลังจากดูวีดีโอผ่านไป 15 นาที จะปรากฏปุ่ม "ร่วมโหวตวีดีโอนี้" คลิกเพื่อให้คะแนนสำหรับ วีดีโอนี้ ให้ผู้ใช้เลือกให้คะแนนโดยคลิกที่ตัวเลข โดยสามารถเลือกคะแนนน้อยที่สุดคือ 1 ไปจนถึงมาก ที่สุดคือ 5 ดังภาพ

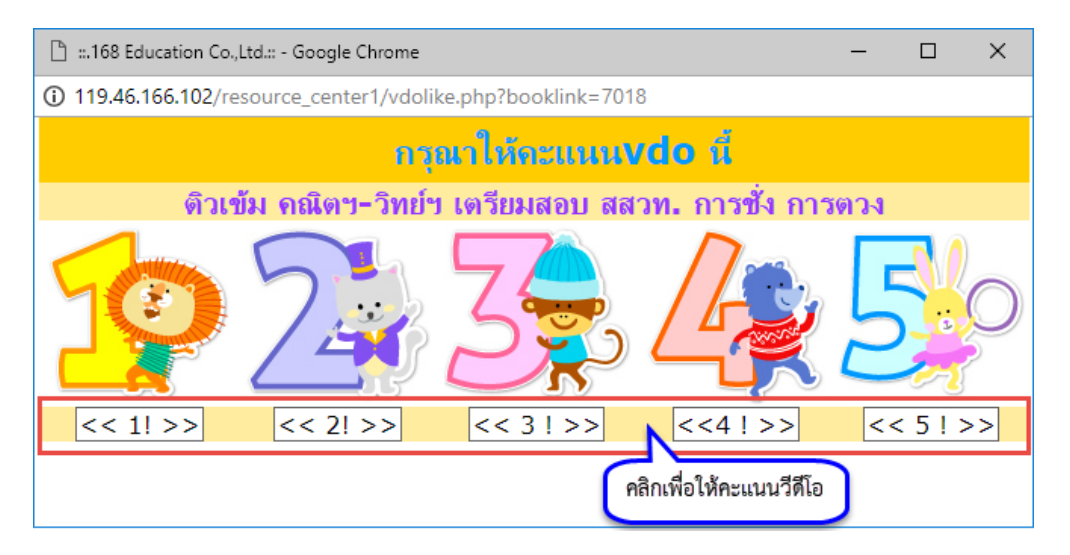

หลังจากให้คะแนนจะปรากฎหน้าจอ ว่า ระบบได้ทำการบันทึกแล้วค่ะ ให้คลิกที่ปุ่ม "ตกลง"

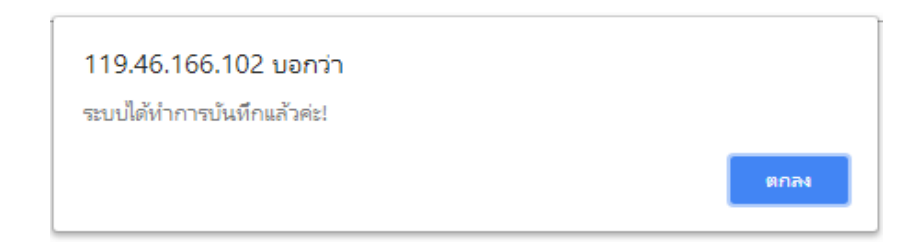

เมื่อคลิกปุ่ม "ตกลง" แล้วจะปรากฏหน้าจอแสดงผลคะแนนของวิดีโอนี้ โดยนักเรียนสามารถให้ คะแนนใด้วิดีโอละ 1 ครั้ง

ต้องการออกจากหน้าจอนี้ให้คลิกที่ปุ่ม ปิดหน้านี้ เพื่อทำการปิดหน้าจอแสดงผลคะแนนของ วิดีโอนี้

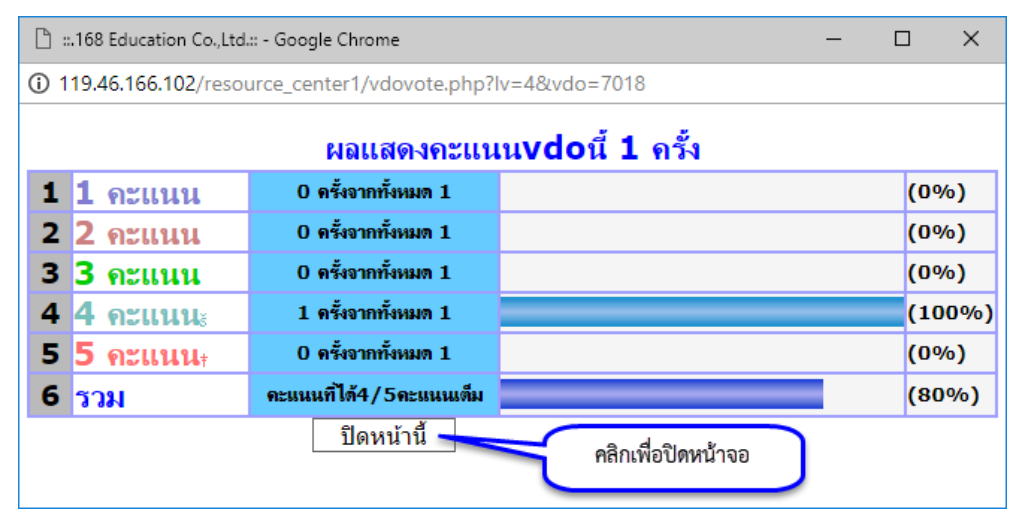

เมื่อดูวีดีโอจบแล้ว จะมีให้แสดงกวามกิดเห็นหลังจากที่ทำการปิดวีดีโอ โดยถ้าต้องการแสดง กวามกิดเห็นให้พิมพ์กวามกิดเห็นลงในช่องแสดงกวามกิดแล้วกดปุ่ม "บันทึก กวามกิดเห็น" ถ้าไม่ ต้องการแสดงกวามกิดเห็นให้กดปุ่ม "ไม่แสดง กวามกิดเห็น"

| าวามคิดเห็น: | ช่องแสดงความคิดเห็น                    |
|--------------|----------------------------------------|
|              |                                        |
|              |                                        |
|              | บันทึก ความคิดเห็น ไม่แสดง ความคิดเห็น |

เมื่อกดปุ่มบันทึกความคิดเห็นแล้วจะมีกล่องข้อความยืนยันว่า "ระบบได้ทำการบันทึกการแสดง ความคิดเห็นของคุณเรียบร้อยแล้ว" ให้กดปุ่มตกลงเป็นการเสร็จสิ้นการแสดงความคิดเห็น ดังภาพ

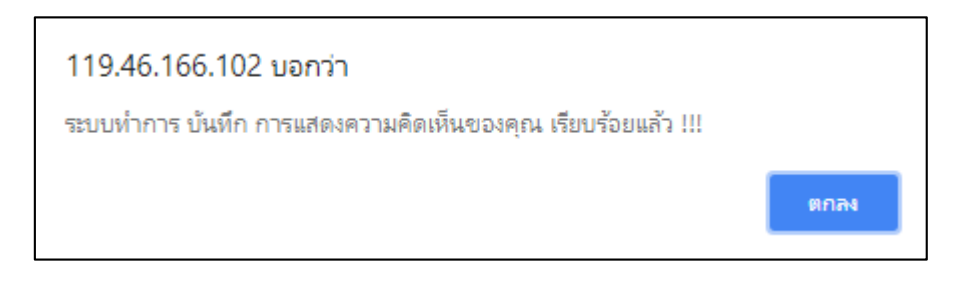

หลังจากที่ได้แสดงความคิดเห็นแล้วระบบจะปรากฏหน้าต่างการแสดงความคิดเห็น ดังภาพ

| าวามคิดเท  | ห็น:                                                        |                        |                  |
|------------|-------------------------------------------------------------|------------------------|------------------|
|            |                                                             |                        |                  |
|            |                                                             | รับเชือ อวามอือเบร็ม 🦷 | //               |
|            |                                                             |                        |                  |
|            |                                                             |                        |                  |
| สำดับ      | ข้อมูลการแสดงความเห็น                                       | วันที่                 | ເວລາ             |
| สำดับ<br>1 | ข้อมูลการแสดงความเห็น<br>เนื้อหาดีค่ะ พึงแล้วเข้าใจง่ายขึ้น | วันที่<br>07/08/2561   | ເວລາ<br>10:41:19 |
| สำดับ<br>1 | ข้อมูลการแสดงความเห็น<br>เนื้อหาดีค่ะ พังแล้วเข้าใจง่ายขึ้น | วันที่<br>07/08/2561   | ເວລາ<br>10:41:19 |